# Behavioral Health Provider Training

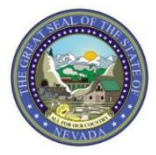

Nevada Medicaid Provider Training

2018

# Objectives

### **Objectives**

- Locate Medicaid Policy
- Locate Public Notice/Hearings Information
- Review Behavioral Health Information from the DHCFP
- Review Web Announcements
- Locate Billing Guidelines
- Learn How to Utilize the Authorization Criteria Function
- Locate Prior Authorization Forms
- Locate Billing Manual
- Utilize the Search Fee Schedule
- Locate the DHCFP Rates Unit
- Locate Claim Form Instructions
- Properly Submit a Prior Authorization via the EVS Web Portal

# **Medicaid Services Manual**

### Locating Medicaid Services Manual (MSM) Chapters

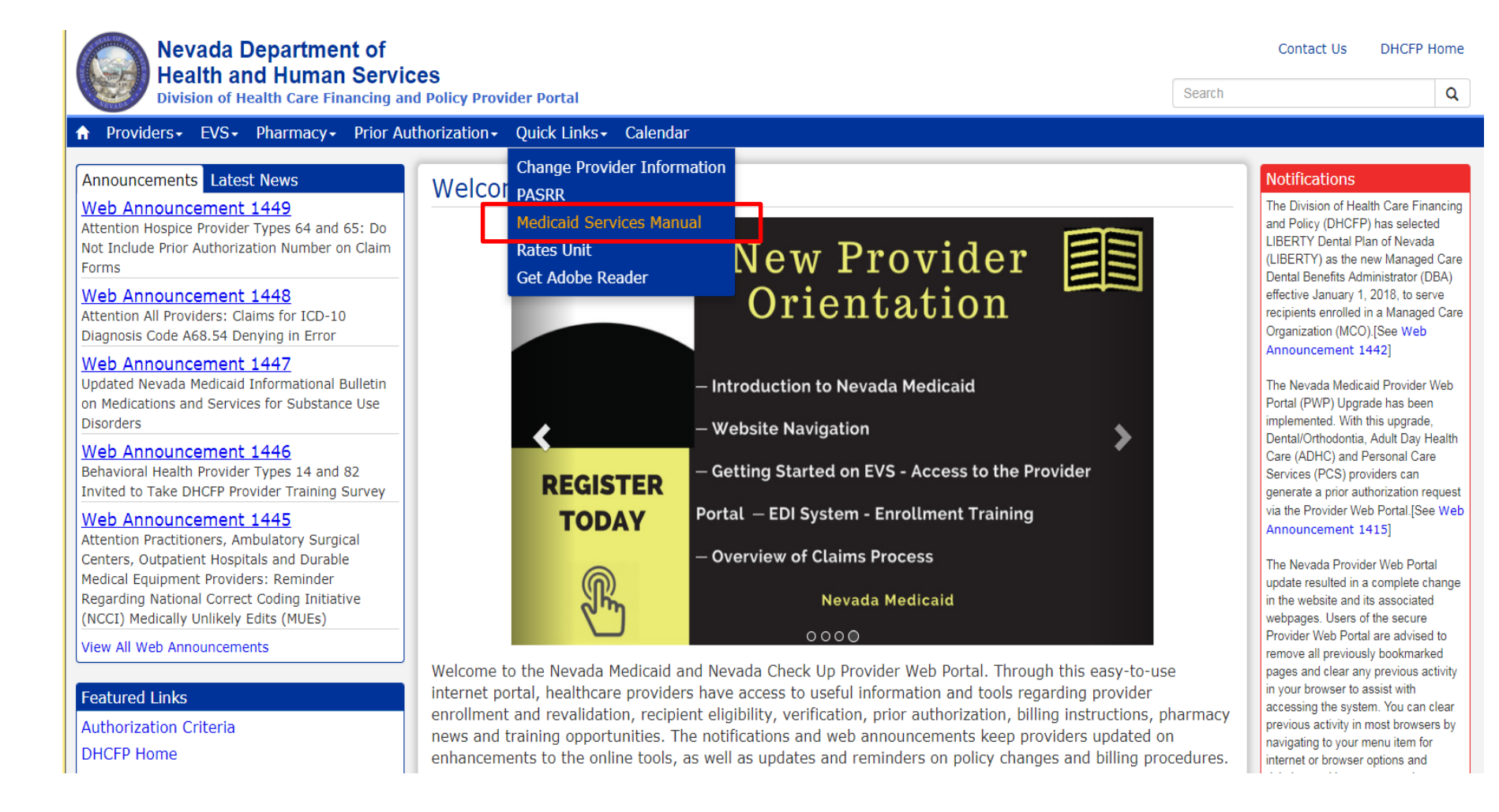

- Step 1: Highlight
   "Quick Links" from
   top blue tool bar at
   www.medicaid.nv.gov
- Step 2: Select
   "Medicaid Services
   Manual" from the
   drop-down menu
- Note: MSM Chapters will open in new webpage through the DHCFP website

### Locating MSM Chapters, continued

| SMHome/                                | ク・C NV MSMHome ×                                                                                                    |
|----------------------------------------|----------------------------------------------------------------------------------------------------|
| Meetings, Workshops,<br>Public Notices | To do a keyword search on any .PDF document, click Cntrl F to generate the search box. Enter the desired search word and click Previous or Next                                                        |
|                                        |                                                                                                    |
| CaseloadData                           |                                                                                                    |
|                                        | <ul> <li>Medicaid Services Manual - Complete</li> </ul>                                                                                                    |
| Medicaid Services                      | <ul> <li>100 Medicaid Program</li> </ul>                                                                                                    |
| Manual                                 | 200 Hospital Services                                                                                                    |
|                                        | - 300 Radiology Services                                                                                                    |
|                                        | <ul> <li>400 Mental Health and Alcohol and Substance Abuse Services</li> </ul>                                                                                                    |
|                                        | 500 Nursing Facilities                                                                                                    |
|                                        | <ul> <li>OU Physician Services</li> <li>Zou Reinsburgent Applysic and Reymont</li> </ul>                                                                                                    |
|                                        | 700 Reinbursemeint, Analysis and Fayment     900 Laboratory Services                                                                                                    |
|                                        | = 900 Pairvate Duty Nursing                                                                                                    |
|                                        | = 000 Partal                                                                                                    |
|                                        | 1100 Ocular Services                                                                                                    |
|                                        | <ul> <li>1200 Prescribed Drugs</li> </ul>                                                                                                    |
|                                        | <ul> <li>1300 DME Disposable Supplies and Supplements</li> </ul>                                                                                                    |
|                                        | 1400 Home Health Agency                                                                                                    |
|                                        | <ul> <li>1500 Healthy Kids Program</li> </ul>                                                                                                    |
|                                        | <ul> <li>1600 Intermediate Care for Individuals with Intellectual Disabilities</li> </ul>                                                                                                    |
|                                        | <ul> <li>1700 Therapy</li> </ul>                                                                                                    |
|                                        | 1800 Adult Day Health Care                                                                                                    |
|                                        | <ul> <li>1900 Transportation Services</li> </ul>                                                                                                    |
|                                        | 2000 Audiology Services                                                                                                    |
|                                        | <ul> <li>2100 Home and Community Based Waiver for individuals with Intellectual Disabilities</li> <li>2000 Home and Community Based Waiver for the Call Side that Intellectual Disabilities</li> </ul> |
|                                        | 2200 Home and Community Based Walverfor the Frail Elderly     2200 White for Based with Bhueriad Disabilities                                                                                          |
|                                        | <ul> <li>2300 Ware for resolve with rhysical Disabilities</li> <li>2400 Home Based Habilitation Services</li> </ul>                                                                                    |
|                                        | <ul> <li>2500 Case Management</li> </ul>                                                                                                    |
|                                        | 2600 Intermediary Service Organization                                                                                                    |
|                                        | 2700 Certified Community Behavioral Health Clinic                                                                                                    |
|                                        | <ul> <li>2800 School Based Child Health Services</li> </ul>                                                                                                    |
|                                        | <ul> <li>3000 Indian Health</li> </ul>                                                                                                    |
|                                        | <ul> <li>3100 Hearings</li> </ul>                                                                                                    |
|                                        | <ul> <li>3200 Hospice</li> </ul>                                                                                                    |
|                                        | <ul> <li>3300 Program Integrity</li> </ul>                                                                                                    |
|                                        | <ul> <li>3400 Telehealth Services</li> </ul>                                                                                                    |
|                                        | <ul> <li>3500 Personal Care Services Program</li> </ul>                                                                                                    |
|                                        | <ul> <li>3600 Managed Care Organization</li> </ul>                                                                                                    |
|                                        | 3800 Care Management Organization                                                                                                    |
|                                        | <ul> <li>3900 Home and Community Based Waiver for Assisted Living</li> </ul>                                                                                                    |
|                                        | Addendum                                                                                                    |

- Provider types (PTs) 14, 26, 17 Specialty 215 and all other Behavioral Health providers must select Chapter 400
- PTs 16 and 83: also select Chapter 1600
- PT 20 Specialty 146: also select Chapter 600
- PT 82: also select Chapter 1500
- From the next page that opens, always be sure to select the "Current" policy

# Division of Health Care Financing and Policy Public Notices

### **Locating Public Notice Information**

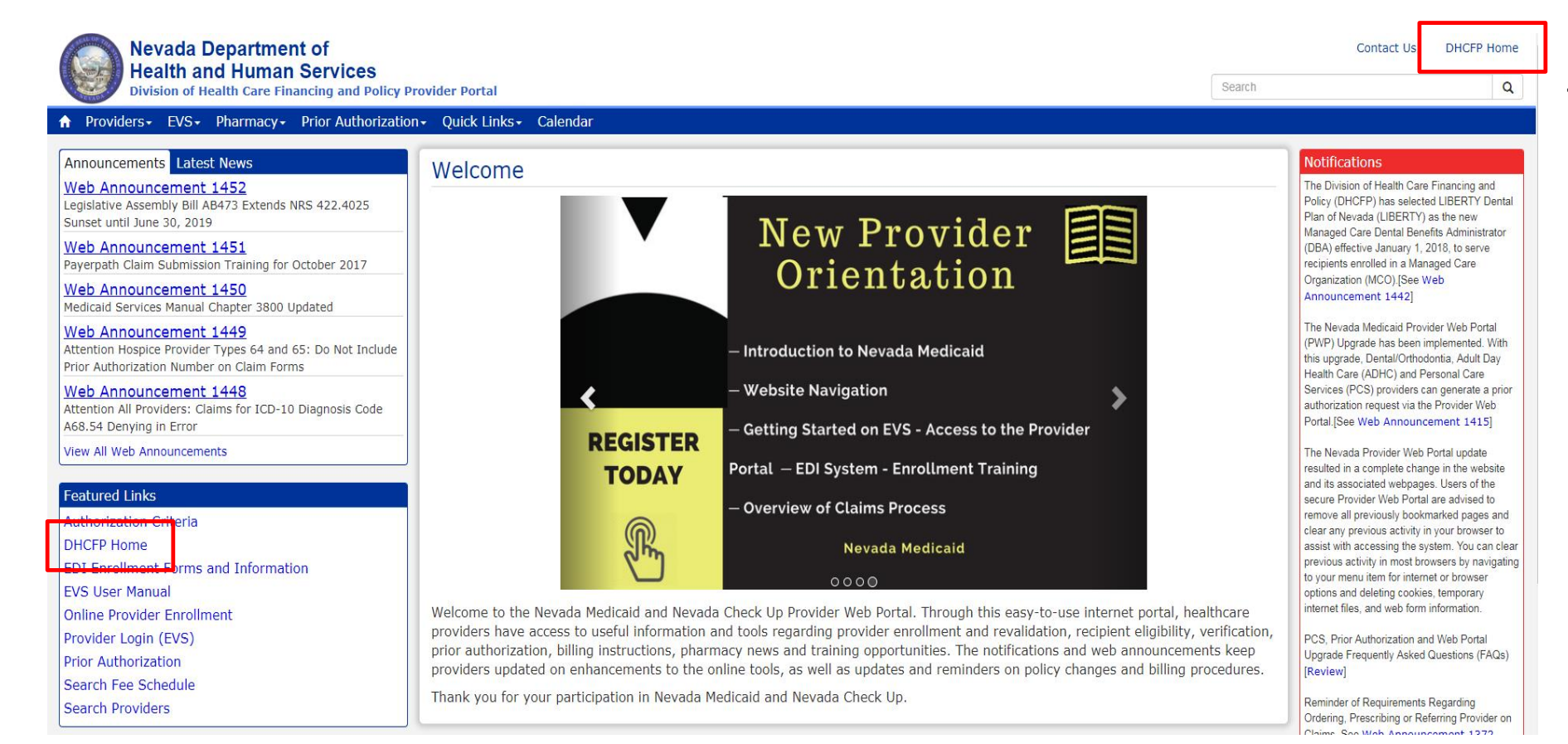

 Select "DHCFP Home" from the Featured Links or top right hand side of page

### Locating Public Notice Information, continued

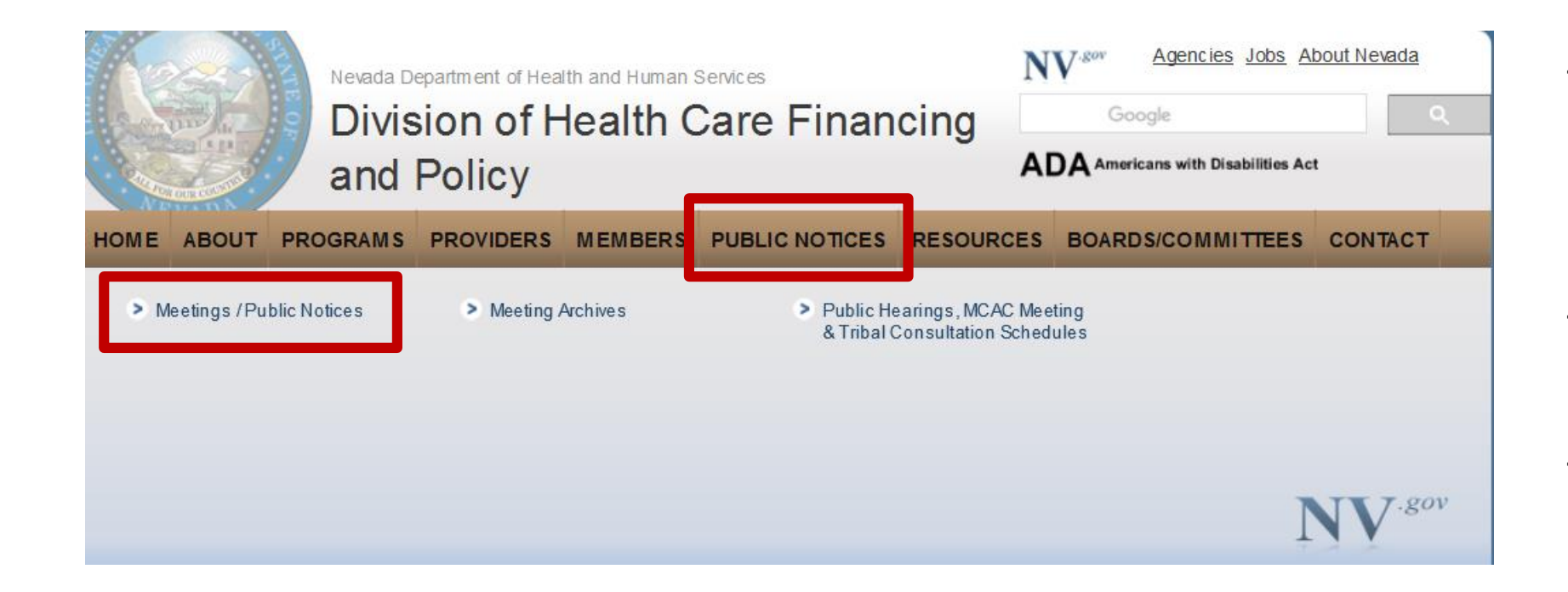

- From the DHCFP
   Home Page
   dhcfp.nv.gov highlight
   "Public Notices"
- Select "Meetings/Public Notices"
- This will provide information pertaining to upcoming meetings

# **Program Information**

### **Locating Program Information**

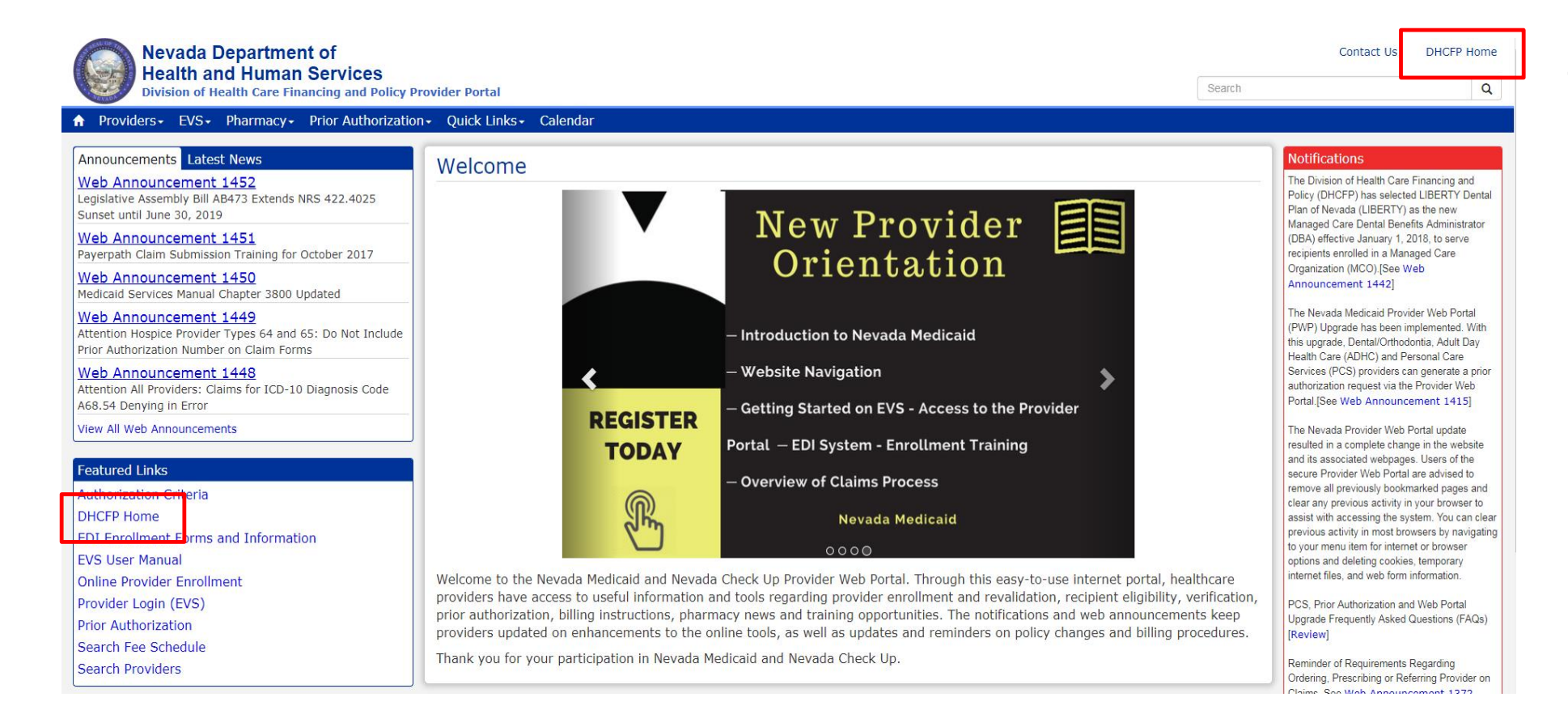

 Select "DHCFP Home" from the Featured Links or top right hand side of page

### **Locating Program Information, continued**

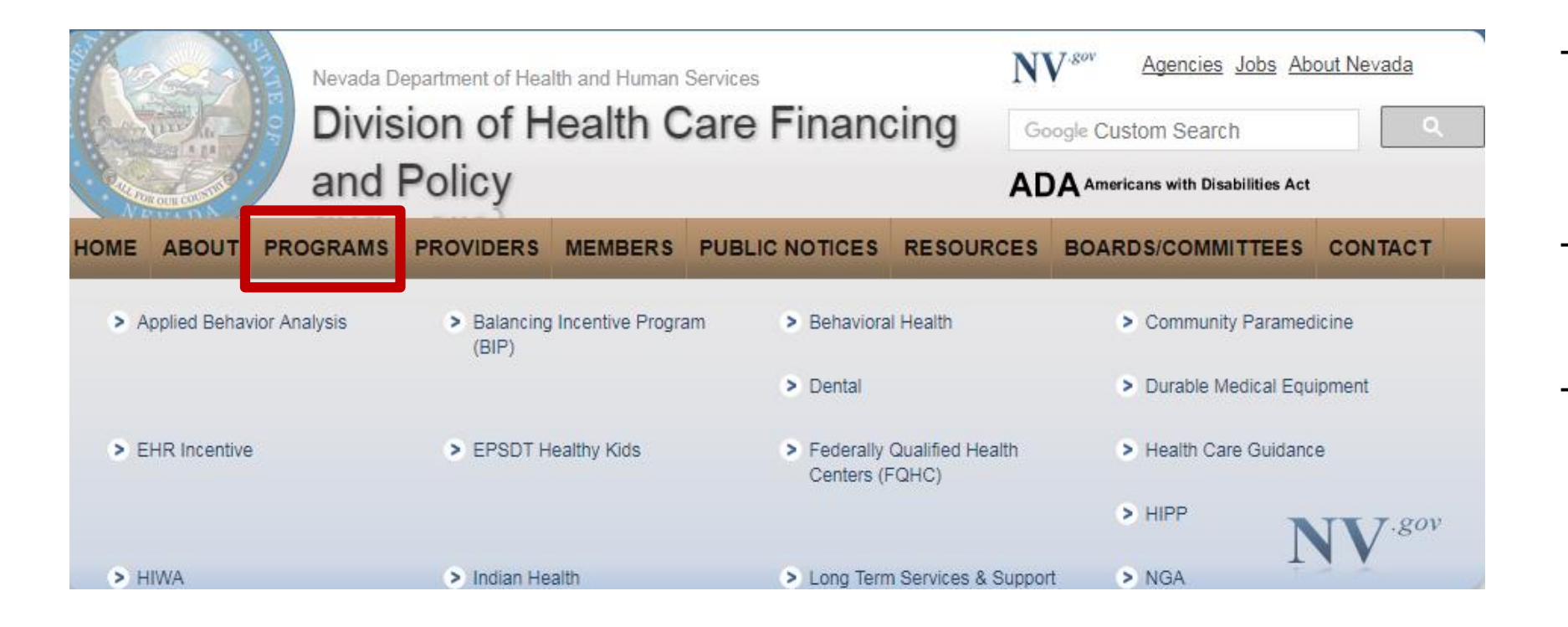

- From the DHCFP
   Home Page
   highlight "Programs"
- Select appropriate program
- This will provide valuable information regarding Programs that are offered in the State of Nevada

# **Viewing Web Announcements**

### Web Announcements

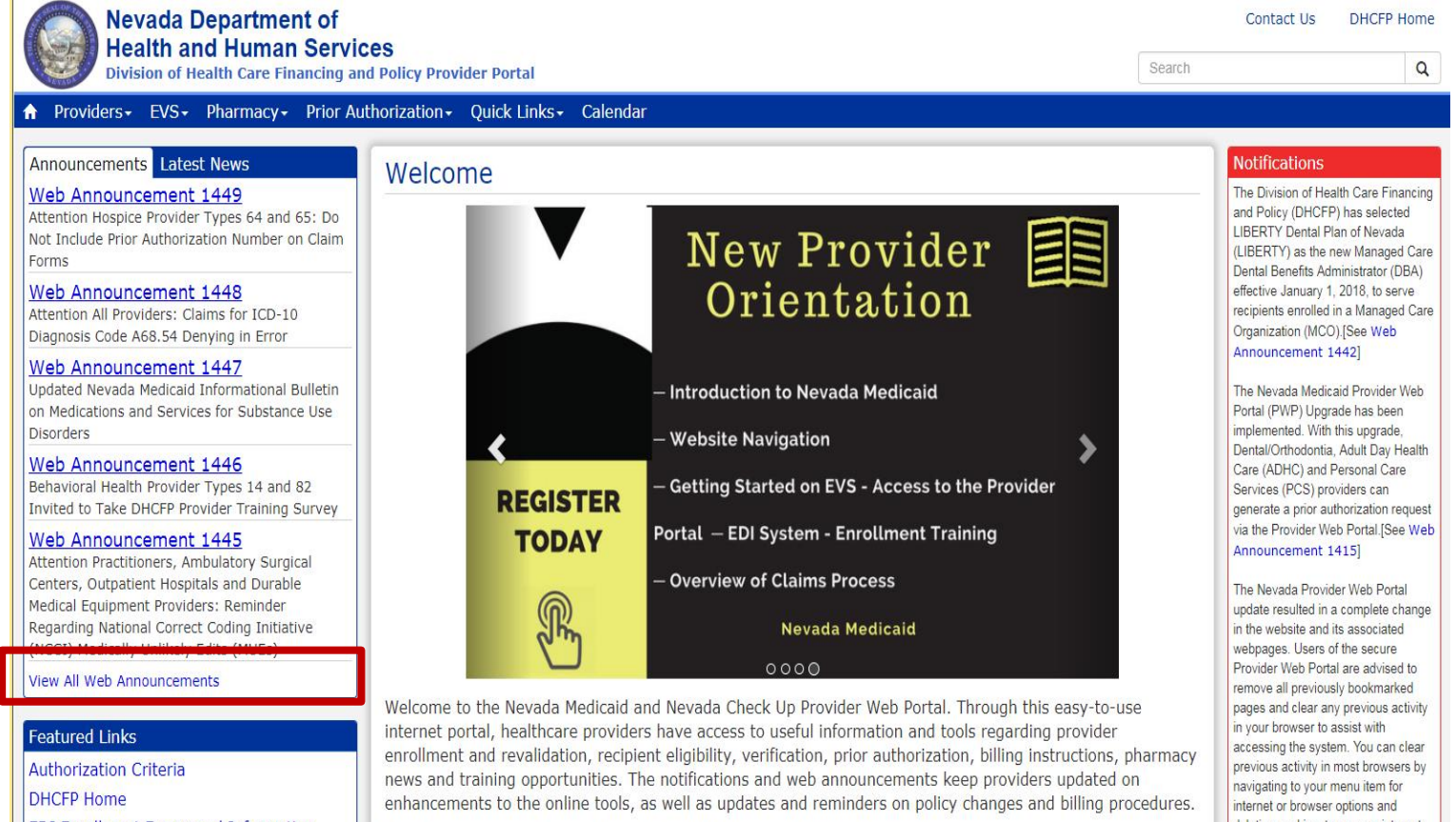

EDI Enrollment Forms and Information I DIG II NO I

Thank you for your participation in Nevada Medicaid and Nevada Check Up.

deleting cookies, temporary internet files, and web form information.

 Select "View All Web Announcements" to view Web Announcements

### Web Announcements, continued

|                     |                                                      |                                                                                                    | · · · ·                                                                                                    |
|---------------------|------------------------------------------------------|----------------------------------------------------------------------------------------------------|----------------------------------------------------------------------------------------------------|
| /ider Portal        |                                                      | Search                                                                                                    | ٩                                                                                                    |
| Quick Links+ (      | Calendar                                             |                                                                                                    |                                                                                                    |
|                     |                                                      |                                                                                                    | Netifications                                                                                                    |
| Announcen           | nents & Newslette                                    | rs                                                                                                    | Notifications                                                                                                    |
| Search by Category: | All Announcements                                    | • <del>•</del>                                                                                                    | Policy (DHCFP) has selected LIBERTY Dattal<br>Plan of Nevada (LIBERTY) as the new                                                                  |
| Date                | Inpatient<br>Outpatient<br>Bharmany                  | Tr pic                                                                                                    | (DBA) effective January 1, 2018, to serve<br>recipients enrolled in a Managed Care                                                                 |
| Oct 02, 2017        | Dental/Orthodontia                                   | Legislative Assembly Bill AB473 Extends NRS 422.4025 Sunset until June 30, 2019                                                                                                    | Organization (MCO).[See Web                                                                                                    |
| Sep 27, 2017        | Vision                                               | Payerpath Claim Submission Training for October 2017                                                                                                    | Announcement 1442j                                                                                                    |
| Sep 26, 2017        | Physician/Medical<br>Personal Care Services (PCS)    | Midicaid Services Manual Chapter 3800 Updated                                                                                                    | The Nevada Medicaid Provider Web Portal                                                                                                    |
| Sep 25, 2017        | Durable Medical Equipment (DME)<br>Behavioral Health | Attention Hospice Provider Types 64 and 65: Do Not Include Prior Authorization Number on Cla<br>Forms                                                                                                    | im (PWP) Upgrade has been implemented. With<br>this upgrade, Dental/Orthodontia, Adult Day<br>Health Care (ADHC) and Personal Care                 |
| Sep 21, 2017        | Waiver Providers                                     | Altention All Providers: Claims for ICD-10 Diagnosis Code A68.54 Denying in Error                                                                                                    | Services (PCS) providers can generate a prior                                                                                                    |
| Sep 21, 2017        | 1447                                                 | Undated Nevada Medicaid Informational Bulletin on Medications and Services for Substance Use<br>Desorders                                                                                                    | e authorization request via the Provider Web<br>Portal.[See Web Announcement 1415]                                                                 |
| Sep 19, 2017        | 1446                                                 | Behavioral Health Provider Types 14 and 82 Invited to Take DHCFP Provider Training Survey                                                                                                    | The Nevada Provider Web Portal undate                                                                                                    |
| Sep 19, 2017        | 1445                                                 | Attention Practitioners, Ambulatory Surgical Centers, Outpatient Hospitals and Durable Medical<br>Equipment Providers: Reminder Regarding National Correct Coding Initiative (NCCI) Medically<br>Unlikely Edits (MUEs)                     | resulted in a complete change in the website<br>and its associated webpages. Users of the<br>secure Provider Web Portal are advised to             |
| Sep 19, 2017        | 1444                                                 | Attention Provider Type 32 (Ambulance, Air or Ground): Urgent Notification Regarding Claims f<br>Ambulance Services Denied as Duplicate Claims                                                                                             | or remove all previously bookmarked pages and<br>clear any previous activity in your browser to<br>assist with accessing the system. You can clear |
| Sep 14, 2017        | 1443                                                 | Influenza and Polio Vaccine Procedure Codes Opened for Billing                                                                                                    | previous activity in most browsers by navigating                                                                                                   |
| Sep 11, 2017        | 1442                                                 | New Managed Care Dental Benefits Administrator Selected                                                                                                    | to your menu item for internet or browser                                                                                                    |
| Sep 11, 2017        | 1441                                                 | Reminder Regarding Durable Medical Equipment (DME) Procedure-to-Procedure (PTP) Edits for<br>Procedure Code Combinations                                                                                                    | options and deleting cookies, temporary<br>internet files, and web form information.                                                               |
| Sep 11, 2017        | 1440                                                 | Reminder: Wheelchair Repair Form (FA-1D) Must Be Filled Out Completely                                                                                                    | PCS, Prior Authorization and Web Portal                                                                                                    |
| Sep 08, 2017        | 1439                                                 | Update Regarding Some Claims that Cut Back or Denied in Error with Edit Code 0476                                                                                                    | Upgrade Frequently Asked Questions (FAQs)                                                                                                    |
| Sep 05, 2017        | 1438                                                 | Attention Provider Type 22 (Dentist): Claims for Dental Codes D3110, D3120, D3220 and D866                                                                                                    | 0 [Review]                                                                                                    |
| Sep 05, 2017        | 1437                                                 | Attention All Providers: Important Reminders Regarding Online Prior Authorizations                                                                                                    | Reminder of Requirements Regarding                                                                                                    |
| Sep 01, 2017        | 1436                                                 | Attention Provider Types 56 (Inpatient Rehabilitation and Long Term Acute Care (LTAC) Specia<br>Hospitals) and 75 (Critical Access Hospital (CAH), Inpatient): Notification Regarding Claims for<br>Room & Board Revenue Codes 113 and 129 | Contering, Prescribing or Referring Provider on<br>Claims. See Web Announcement 1372                                                               |
| Aug 30, 2017        | 1435                                                 | Provider Types Allowed to Bill Secondary Diagnosis Codes                                                                                                    | Questions (FAQs) [Review]                                                                                                    |
| Aug 29, 2017        | 1434                                                 | Upcoming Nevada Medicaid Community Paramedicine Provider Training and Enrollment Session                                                                                                    | is                                                                                                    |
| Aug 25, 2017        | 1433                                                 | Payerpath Claim Submission Training for September 2017                                                                                                    | Provider Links                                                                                                    |
| Aug 24, 2017        | 1432                                                 | Attention Provider Type 17, Specialty 181 (FQHC): Notification Regarding Dental Services Claim<br>for Medicaid Managed Care Recipients                                                                                                    | Billing Information                                                                                                    |

 Results can be narrowed selecting a category from the drop-down menu or utilizing the "Ctrl F" to bring up a Search Box

# Medicaid Billing Manual

### **Locating Medicaid Billing Manual**

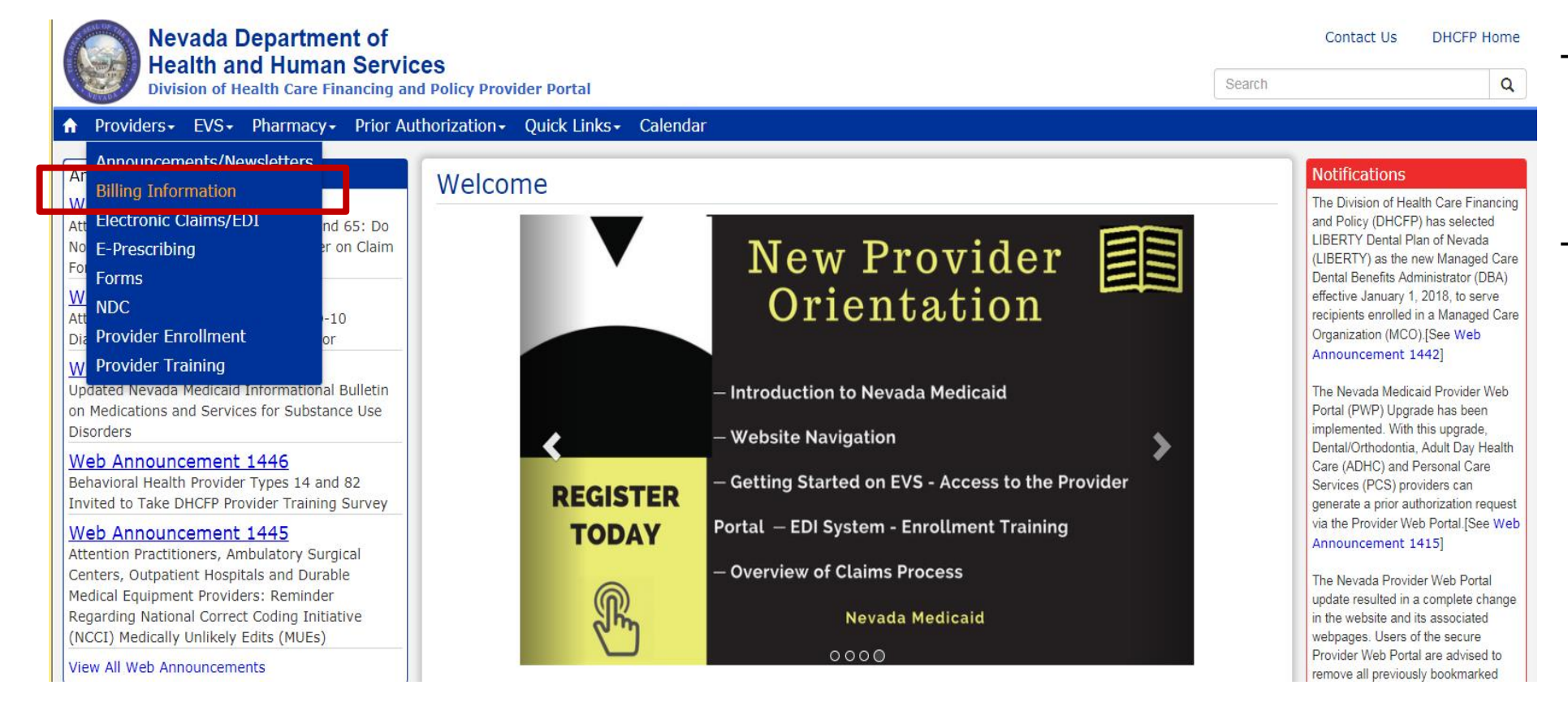

- Step 1: Highlight Providers from top blue tool bar
- Step 2: Select
   "Billing Information" from the drop-down menu

### Locating Medicaid Billing Manual, continued

| ♠ Providers 	 EVS 	 Pharmacy 	 Prior A                                                                                   | uthorization - Q               | uick Links - Calendar                              |
|----------------------------------------------------------------------------------------------------|--------------------------------|----------------------------------------------------|
| Web Announcement 1447<br>Updated Nevada Medicaid Informational Bulletin<br>on Medications and Services for Substance Use | Clinical Clair<br>Third Party  | m Editor FAQs Updated<br>Liability Frequently Asl  |
| Disorders                                                                                                    | Paper Clair                    | m Form Instruction                                 |
| Web Announcement 1446<br>Behavioral Health Provider Types 14 and 82<br>Invited to Take DHCFP Provider Training Survey    | The following<br>refer to Comp | instructions are for pa<br>panion Guides for trans |
| Web Announcement 1445<br>Attention Practitioners, Ambulatory Surgical                                                    | For Archives Clic              | k here                                             |
| Centers, Outpatient Hospitals and Durable                                                                                | Title                          |                                                    |
| Regarding National Correct Coding Initiative                                                                             | ADA (Version                   | 2012) Claim Form Instruc                           |
| (NCCI) Medically Unlikely Edits (MUEs)                                                                                   | CMS-1500 (02                   | -12) Claim Form Instruct                           |
| View All Web Announcements                                                                                               | UB Claim Form                  | n Instructions                                     |
|                                                                                                    |                                |                                                    |
| Featured Links                                                                                                    | Billing Man                    | ual                                                |
| Authorization Criteria                                                                                                   | For Archives Clic              | k here                                             |
| DHCFP Home                                                                                                    | THE                            |                                                    |
| EDI Enrollment Forms and Information                                                                                     | Rilling Manual                 |                                                    |
| EVS User Manual                                                                                                    | Dining Manual                  |                                                    |
| Online Provider Enrollment                                                                                               | Bulling (SUI                   | elines (by Provide                                 |
| Provider Login (EVS)                                                                                                    | Dining Guid                    |                                                    |
| Prior Authorization                                                                                                    | For Archives Clic              | k here                                             |
| Search Fee Schedule                                                                                                    | Provider Type                  | Title                                              |
| Search Providers                                                                                                    | 10                             | Outpatient Surgery, H                              |
|                                                                                                    | 11                             | Hospital, Inpatient                                |
|                                                                                                    | 12                             | Hospital, Outpatient                               |
|                                                                                                    | 13                             | Psychiatric Hospital, J                            |

Clinical Claim Editor FAQs Updated December 5, 2011 [Review Now] Third Party Liability Frequently Asked Questions [Review Now]

#### Paper Claim Form Instructions

The following instructions are for paper claims. For *electronic* claim requirements, technical professionals can refer to Companion Guides for transactions 837D, 837I and 837P.

#### For Archives Click here

| Title                                      | Last Update |
|--------------------------------------------|-------------|
| ADA (Version 2012) Claim Form Instructions | 01/28/16    |
| CMS-1500 (02-12) Claim Form Instructions   | 07/27/17    |
| UB Claim Form Instructions                 | 05/30/17    |

#### **Billing Manual**

| Title          | File Size | Last Update |
|----------------|-----------|-------------|
| Billing Manual | 2 MB      | 09/01/2017  |

#### Billing Guidelines (by Provider Type)

| Provider Type | Title                                                                                | Last Update |
|---------------|--------------------------------------------------------------------------------------|-------------|
| 10            | Outpatient Surgery, Hospital Based   Rates                                           | 07/24/17    |
| 11            | Hospital, Inpatient                                                                  | 10/07/16    |
| 12            | Hospital, Outpatient                                                                 | 10/01/15    |
| 13            | Psychiatric Hospital, Inpatient                                                      | 02/01/12    |
| 14            | Behavioral Health Outpatient Treatment                                               | 03/28/17    |
| 16            | Intermediate Care Facilities for Individuals with Intellectual Disabilities / Public | 02/01/17    |
| 17            | Special Clinics                                                                      | 08/17/17    |

The Nevada Medicaid Provider Web Portal (PWP) Upgrade has been implemented. With this upgrade, Dental/Orthodontia, Adult Day Health Care (ADHC) and Personal Care Services (PCS) providers can generate a prior authorization request via the Provider Web Portal.[See Web Announcement 1415]

The Nevada Provider Web Portal update resulted in a complete change in the website and its associated webpages. Users of the secure Provider Web Portal are advised to remove all previously bookmarked pages and clear any previous activity in your browser to assist with accessing the system. You can clear previous activity in most browsers by navigating to your menu item for internet or browser options and deleting cookies, temporary internet files, and web form information.

PCS, Prior Authorization and Web Portal Upgrade Frequently Asked Questions (FAQs) [Review]

Reminder of Requirements Regarding Ordering, Prescribing or Referring Provider on Claims. See Web Announcement 1372

Enrollment Termination Frequently Asked Questions (FAQs) [Review]

#### Provider Links

Billing Information

# **Medicaid Billing Guidelines**

### **Locating Billing Guidelines**

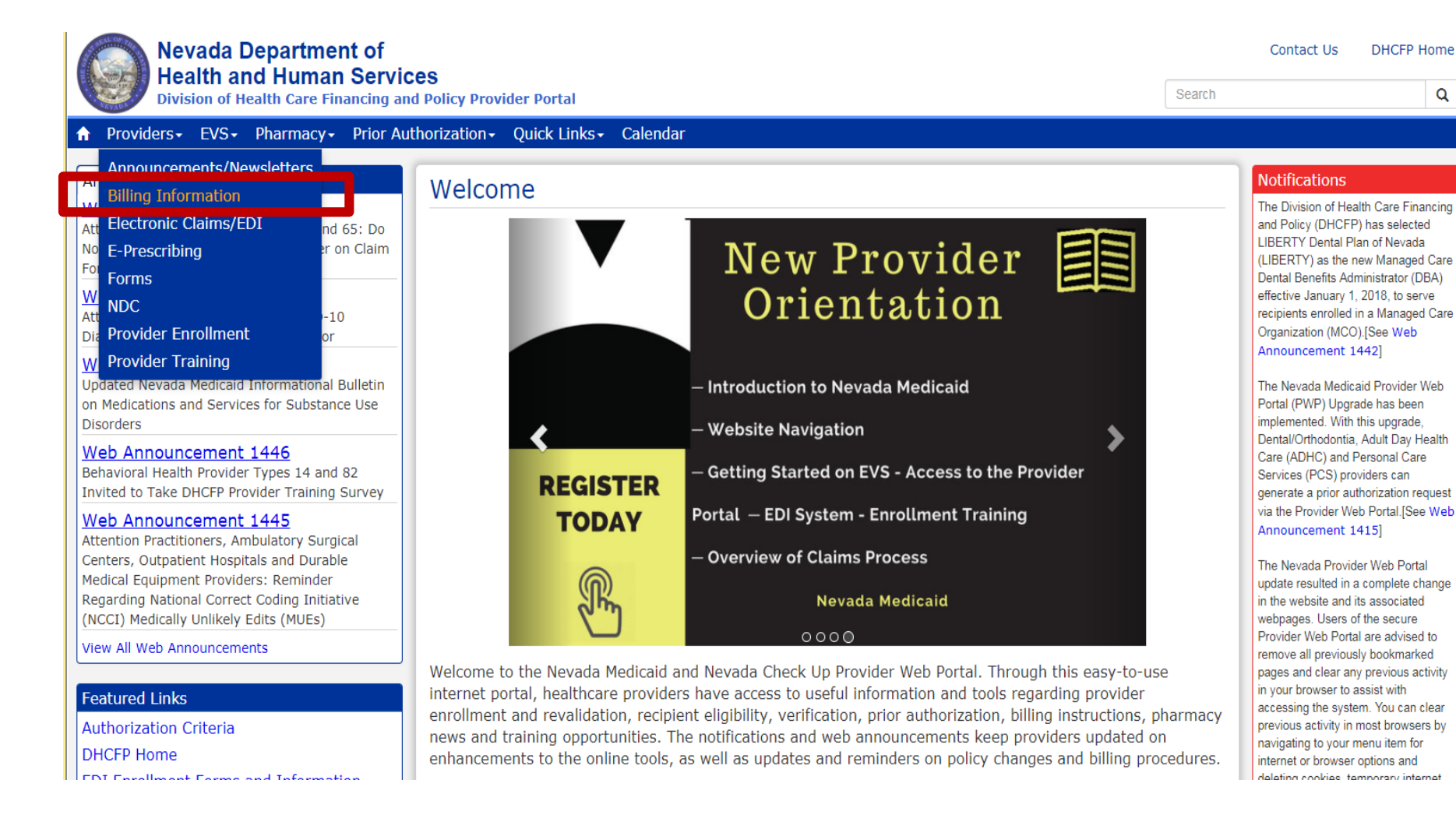

- Step 1: Highlight
   Providers from top
   blue tool bar
- Step 2: Select
   "Billing Information"
   from the drop-down
   menu

### Locating Billing Guidelines, continued

| ♠ Providers 		 EVS 		 Pharmacy 		 Prior                                                                                                    | Authorization - Qui | ick Links+ Calendar              |                         |                                  |                                                                      |
|----------------------------------------------------------------------------------------------------|---------------------|----------------------------------|-------------------------|----------------------------------|----------------------------------------------------------------------|
| Centers, Outpatient Hospitals and Durable                                                                                                    | Title               |                                  |                         | Last                             | Update                                                               |
| Medical Equipment Providers: Reminder                                                                                                    | ADA (Version 20     | 012) Claim Form Instructions     |                         | 01/2                             | 28/16                                                                |
| (NCCI) Medically Unlikely Edits (MUEs)                                                                                                    | CMS-1500 (02-1      | 12) Claim Form Instructions      |                         | 07/2                             | 27/17                                                                |
|                                                                                                    | UB Claim Form I     | Instructions                     |                         | 05/3                             | 30/17                                                                |
| View All Web Announcements                                                                                                    |                     |                                  |                         |                                  |                                                                      |
| Featured Links                                                                                                    | Billing Manu        | al                               |                         |                                  |                                                                      |
| Authorization Criteria                                                                                                    | For Archives Click  | here                             |                         |                                  |                                                                      |
|                                                                                                    | T OF AICHINGS CHEK  | here                             |                         |                                  |                                                                      |
| DHCFP Home                                                                                                    | Title               |                                  | File Size               | Last Update                      |                                                                      |
| EDI Enrollment Forms and Information                                                                                                    | Billing Manual      |                                  | 2 MB                    | 09/01/2017                       |                                                                      |
| EVS User Manual                                                                                                    | Dhining Manual      |                                  | 2 110                   | 03/01/2017                       |                                                                      |
| Online Provider Enrollment                                                                                                    | Dilling October     | line of the Description Trans    | ->                      |                                  |                                                                      |
| Providers- EVS- Pharmacy- Prior /<br>Denters, Outpatient Hospitals and Durable<br>Medical Equipment Providers: Reminder<br>Regarding National Correct Coding Initiative<br>NCCI) Medically Unlikely Edits (MUEs)<br>//ew All Web Announcements<br>Featured Links<br>Authorization Criteria<br>DHCFP Home<br>EDI Enrollment Forms and Information<br>EVS User Manual<br>Dnline Provider Enrollment<br>Provider Login (EVS)<br>Prior Authorization<br>Search Fee Schedule<br>Search Providers | Billing Guide       | elines (by Provider Type         | e)                      |                                  |                                                                      |
| Prior Authorization                                                                                                    |                     |                                  |                         |                                  |                                                                      |
| Search Fee Schedule                                                                                                    |                     |                                  |                         |                                  |                                                                      |
| Search Providers                                                                                                    | Provider Type       | Title                            |                         |                                  | Last Update           01/28/16           07/27/17           05/30/17 |
|                                                                                                    | 10                  | Outpatient Surgery, Hospital     | Based   Rates           |                                  |                                                                      |
|                                                                                                    | 11                  | Hospital, Inpatient              |                         |                                  |                                                                      |
|                                                                                                    | 12                  | Hospital, Outpatient             |                         |                                  |                                                                      |
|                                                                                                    | 13                  | Psychiatric Hospital, Inpatient  | t                       |                                  |                                                                      |
|                                                                                                    | 14                  | Behavioral Health Outpatient     | Treatment               |                                  |                                                                      |
|                                                                                                    | 16                  | Intermediate Care Facilities for | or Individuals with Int | ellectual Disabilities / Public  |                                                                      |
|                                                                                                    | 17                  | Special Clinics                  |                         |                                  |                                                                      |
|                                                                                                    | 17 (Spec. 179)      | Special Clinics: School Based    | Health Centers (SBHC    | C)                               |                                                                      |
|                                                                                                    | 17 (Spec. 215)      | Special Clinics: Substance Ab    | use Agency Model (SA    | AM)                              |                                                                      |
|                                                                                                    | 19                  | Nursing Facility                 |                         |                                  |                                                                      |
|                                                                                                    | 20                  | Physician, M.D., Osteopath, D    | ).0.                    |                                  |                                                                      |
|                                                                                                    | 21                  | Podiatrist                       |                         |                                  |                                                                      |
|                                                                                                    | 22                  | Dentist   Attachment A: Cove     | rage, Limitations and   | Prior Authorization Requirements |                                                                      |
|                                                                                                    | 23                  | Hearing Aid Dispenser & Rela     | ted Supplies            |                                  |                                                                      |

The Nevada Provider Web Portal update resulted in a complete change in the website and its associated webpages. Users of the secure Provider Web Portal are advised to remove all previously bookmarked pages and clear any previous activity in your browser to assist with accessing the system. You can clear previous activity in most browsers by navigating to your menu item for internet or browser options and deleting cookies, temporary internet files, and web form information.

PCS. Prior Authorization and Web Portal Upgrade Frequently Asked Questions (FAQs) [Review]

Reminder of Requirements Regarding Ordering, Prescribing or Referring Provider on Claims. See Web Announcement 1372

Last Update

07/24/17

10/07/16

10/01/15

02/01/12 03/28/17

02/01/17

08/17/17

12/31/14 04/21/15

02/01/12

08/17/17

12/05/11

07/24/17

01/03/13

Enrollment Termination Frequently Asked Questions (FAQs) [Review]

#### Provider Links

Billing Information E-Prescribing Forms Provider Enrollment Provider Newsletters Provider Training

- Locate the section \_ header "Billing Guidelines (by Provider Type)"
- Select appropriate Provider Type **Specific Guideline**

# **Claim Form Instructions**

### **Locating Claim Form Instructions**

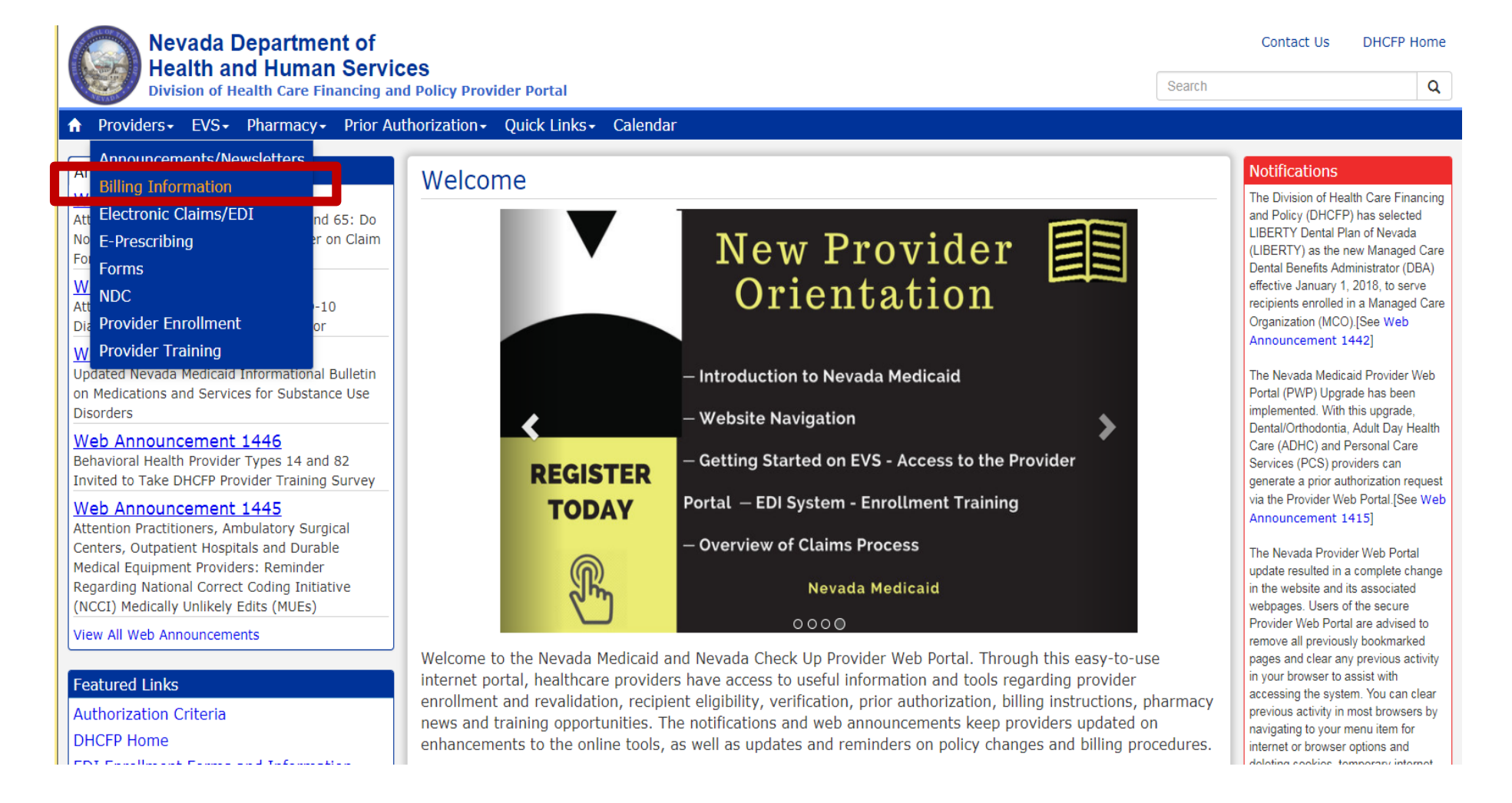

- Step 1: Highlight
   Providers from top
   blue tool bar
- Step 2: Select
   "Billing
   Information" from
   the drop-down
   menu

#### **Locating Claim Form Instructions, continued**

on Medications and Services for Substance Use Disorders

Web Announcement 1446 Behavioral Health Provider Types 14 and 82 Invited to Take DHCFP Provider Training Survey

EVS User Manual

Provider Login (EVS)

Search Fee Schedule

Prior Authorization

Search Providers

**Online Provider Enrollment** 

#### Paper Claim Form Instructions

The following instructions are for paper claims. For *electronic* claim requirements, technical professionals can refer to Companion Guides for transactions 837D, 837I and 837P.

For Archives Click here

| CMS-1500 (02-12) Claim Form Instructions         07/27/17 | aim Form Instructions 07/27/17<br>octions 05/30/17 | Title                                      | Last Update |
|-----------------------------------------------------------|----------------------------------------------------|--------------------------------------------|-------------|
| CMS-1500 (02-12) Claim Form Instructions 07/27/17         | aim Form Instructions 07/27/17                     | ADA (Version 2012) claim Form Instructions | 01/20/10    |
|                                                           | actions 05/30/17                                   | CMS-1500 (02-12) Claim Form Instructions   | 07/27/17    |
| UB Claim Form Instructions 05/30/17                       |                                                    | UB Claim Form Instructions                 | 05/30/17    |

#### For Archives Click here

|  | Title          | File Size | Last Update |
|--|----------------|-----------|-------------|
|  | Billing Manual | 2 MB      | 09/01/2017  |

#### Billing Guidelines (by Provider Type)

For Archives Click here

1

1

| rovider Type | Title                                                                                | Last Update |
|--------------|--------------------------------------------------------------------------------------|-------------|
| 0            | Outpatient Surgery, Hospital Based   Rates                                           | 07/24/17    |
| 1            | Hospital, Inpatient                                                                  | 10/07/16    |
| 2            | Hospital, Outpatient                                                                 | 10/01/15    |
| 3            | Psychiatric Hospital, Inpatient                                                      | 02/01/12    |
| 4            | Behavioral Health Outpatient Treatment                                               | 03/28/17    |
| 6            | Intermediate Care Facilities for Individuals with Intellectual Disabilities / Public | 02/01/17    |
| 7            | Special Clinics                                                                      | 08/17/17    |

Portal (PWP) Upgrade has been implemented. With this upgrade, Dental/Orthodontia, Adult Day Health Care (ADHC) and Personal Care Services (PCS) providers can generate a prior authorization request via the Provider Web Portal.[See Web Announcement 1415]

The Nevada Provider Web Portal update resulted in a complete change in the website and its associated webpages. Users of the secure Provider Web Portal are advised to remove all previously bookmarked pages and clear any previous activity in your browser to assist with accessing the system. You can clear previous activity in most browsers by navigating to your menu item for internet or browser options and deleting cookies, temporary internet files, and web form information.

PCS, Prior Authorization and Web Portal Upgrade Frequently Asked Questions (FAQs) [Review]

Reminder of Requirements Regarding Ordering, Prescribing or Referring Provider on Claims. See Web Announcement 1372

Enrollment Termination Frequently Asked Questions (FAQs) [Review]

Provider Links Billing Information

- For Individual Providers, please select the CMS-1500 Claim Form Instructions
- For Facilities, please select the UB Claim Form Instructions

# Fee Schedule and Rates Unit

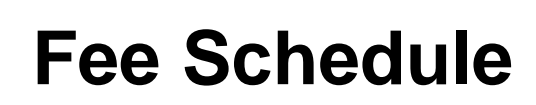

#### Featured Links

Authorization Criteria

**DHCFP** Home

EDI Enrollment Forms and Information

EVS User Manual

**Online Provider Enrollment** 

Provider Login (EVS)

**Prior Authorization** 

Search Fee Schedule

Search Providers

 Utilize the Search Fee Schedule to determine the rate of reimbursement for a procedure code

### Fee Schedule, continued

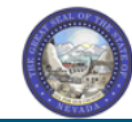

#### Nevada Department of Health and Human Services

Division of Health Care Financing and Policy Provider Portal

| me                                                                                                    |     |
|----------------------------------------------------------------------------------------------------|-----|
| esources > Search Fee Schedule Wednesday 07/26/2017 10:09 A                                                                                                    | M F |
|                                                                                                    |     |
| LICENSE FOR USE OF "CURRENT PROCEDURAL TERMINOLOGY", FOURTH EDITION ("CPT®")                                                                                                    | ~   |
| End User Point and Click Agreement                                                                                                    |     |
| CPT codes, descriptions and other data are Copyright 2009 American Medical Association. All Rights Reserved. CPT is a trademark of the American Medical Association (AMA).                                                                                                    |     |
| You, your employees and agents are authorized to use CPT only as contained in the following authorized materials internally within your organization within the United<br>States for the sole use by yourself, employees and agents. Use is limited to use in Medicare, Medicaid or other programs administered by the U.S. Department of<br>Health and Human Services, Centers for Medicare & Medicaid Services and/or the State of Nevada Department of Health and Human Services, Division of Health Care<br>Financing and Policy. You agree to take all necessary steps to insure that your employees and agents abide by the terms of this agreement.                                                                                                    |     |
| Any use not authorized herein is prohibited, including by way of illustration and not by way of limitation, making copies of CPT for resale and/or license, transferring<br>copies of CPT to any party not bound by this agreement, creating any modified or derivative work of CPT, or making any commercial use of CPT. License to use CPT for<br>any use not authorized herein must be obtained through the AMA, CPT Intellectual Property Services, 515 N. State Street, Chicago, IL 60610.                                                                                                    |     |
| Applicable FARS\DFARS Restrictions Apply to Government Use                                                                                                    |     |
| U.S. Government Rights: This material includes CPT which is commercial technical data and/or computer data bases and/or commercial software and/or commercial computer software documentation, as applicable which were developed exclusively at private expense by the American Medical Association, 515 North State Street, Chicago, Illinois, 60610. U.S. Government rights to use, modify, reproduce, release, perform, display, or disclose these technical data and/or computer data bases and/or computer software and/or computer software documentation are subject to the limited rights restrictions of DFARS 227.7015(b)(2) (June 1995) and Jor Subject to the restricted rights provisions of FAR 52.227-14 (June 1987) and/or subject to the restricted rights provisions of FAR 52.227-14 (June 1987) and FAR 52.227-19 (June 1987), as applicable, and any applicable agency FAR Supplements, for non-Department of Defense Federal procurements. |     |
| AMA Disclaimer of Warranties and Liabilities                                                                                                    | ~   |
| * I accept I have read and agree to the Terms of Agreement                                                                                                    |     |

#### Contact Us | Login

- Step 1: Click "I Accept"
- Step 2: Click "Submit"

#### Fee Schedule, continued

| Search Fee Schedule * Indicates a required field.                                                                                                    |                                                                                                    |
|----------------------------------------------------------------------------------------------------|----------------------------------------------------------------------------------------------------|
| * Indicates a required field.                                                                                                    |                                                                                                    |
| Select a code type, then enter the procedure code or description and provider type                                                                                                    |                                                                                                    |
|                                                                                                    |                                                                                                    |
| This page is used only for Nevada Fee For Service (FFS) rates.                                                                                                    |                                                                                                    |
| <ul> <li>The fee displayed to the user as a result of the search may not be the amount the provider receives; Information on information contained in the schedule is made available to provide information and is not a guarantee by the State or accuracy of the information contained herein. For example, coverage as well as an actual rate may have been revised posted on the website.</li> </ul> | the claim may affect actual fee amount. The<br>the Department or its employees as to the present<br>or updated and may no longer be the same as |
| <ul> <li>Revenue code pricing for inpatient and nursing home provider types 011, 013, 019, 051, 056, 063, 065, 075, and 07<br/>through the Fee Schedule. Provider specific rates override the fee schedule. In addition, fees are not currently available</li> </ul>                                                                                                    | 8 that is specific to a provider is not available<br>Ile for PT 064.                                                                            |
| <ul> <li>Modifier and specialty do not affect ASC and ESRD bundled rates, so the modifier and specialty will not be used or dis</li> </ul>                                                                                                    | played in the search results for these rates.                                                                                                   |
| Financial Payer and Benefit Nevada Medicaid Title XIX Fee For Service                                                                                                    |                                                                                                    |
| *Code Type Select 🗸                                                                                                    |                                                                                                    |
| *Procedure Code or Description 0                                                                                                    |                                                                                                    |
| *Provider Type 🛛                                                                                                    |                                                                                                    |
| Modifier 😝                                                                                                    | 7                                                                                                    |
| Provider Specialty 0                                                                                                    | $\neg$                                                                                                    |
|                                                                                                    |                                                                                                    |

- Step 1: Select Code Type from the drop-down menu
- Step 2: Input Procedure Code or Description (see Billing Guide for codes)
- Step 3: Input appropriate Provider Type
- Step 4: Click "Search" to populate results
- Note: Make sure that the Effective Date ends in 9999

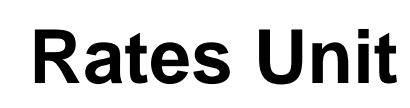

| Quick Links - Calendar      |  |  |  |  |  |  |
|-----------------------------|--|--|--|--|--|--|
| Change Provider Information |  |  |  |  |  |  |
| PASRR                       |  |  |  |  |  |  |
| Medicaid Services Manual    |  |  |  |  |  |  |
| Rates Unit                  |  |  |  |  |  |  |
| Get Adobe Reader            |  |  |  |  |  |  |

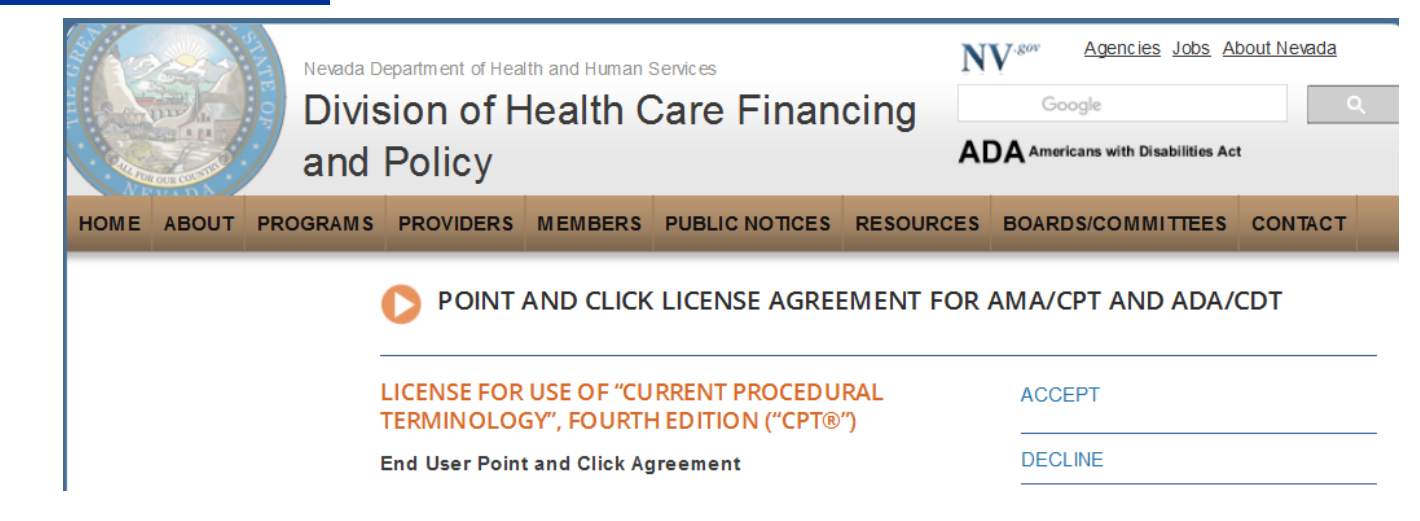

- Step 1: Highlight Quick Links from tool bar
- Step 2: Select "Rates Unit"
- Step 3: From new window, select "Accept"

### **Rates Unit, continued**

#### REIMBURSEMENT, ANALYSIS AND DEVELOPMENT

#### Rates Unit - Nevada Medicaid

The Rate Setting Unit is responsible for: rate development; rate study/review; rate appeals; annual and quarterly updates; and nursing facility rates.

 nursing facility rates.
 Reports

 Nevada Medicaid administers the program with provisions of the
 Rate Increases

Contact

rates@dhcfp.nv.gov

Nevada Medicaid State Plan, Titles XI and XIX for the Social Security Act, all applicable Federal regulations and other official issuance of the Department. Methods and standards used to determine rates for inpatient and outpatient services are located in the State Plan under Attachments 4.19 A through E.

#### New Codes for 2017

- Status Update
- Annual New Code Update Process
- 2017 New Codes
- 2017 New Codes PT 10 & 46

#### Fee Schedule Search

Nevada Medicaid has a new feature on the Medicaid.nv.gov website under the Provider "Home" page (EVS). The new feature will allow Providers to not only view fee schedules, but also the ability to verify member eligibility, search for claims, payment information and Remittance Advices. For modifier or anesthesia base units, see the appropriate links below. Please refer to the appropriate Medicaid policy to fully determine coverage as well as any coverage limitations. Medicaid policy takes precedence over any code and rate listed here for a particular provider type.

- Fee Schedule Search
- Web Portal User Manual
- Anesthesiology Unit Values
- Nevada Medicaid Modifier Listing

#### **Fee Schedules**

The fee schedules found here are updated on an annual basis, sometimes more frequently. Information regarding the annual new code update may be found on this website.

The information contained in these schedules is made available to provide information and is not a guarantee by the State or the Department or its employees as to the present accuracy of the information contained herein.

- Managed Care Capitation Rates
- Fee-for-Service PDF Fee Schedules

 Locate the "Fee-for-Service PDF Fee Schedules" from the Fee Schedules Section

#### **Rates Unit, continued**

#### FEE SCHEDULES

The information contained in these schedules is made available to

provide information and is not a guarantee by the State or the Department or its employees as to the present accuracy of the information contained herein.

- Hospital Rates and Revenue Codes
- Provider Type 10 Outpatient Surgery-ASC Procedures and Payment Groups
   Provider Type 12 Outpatient Hespital
- Provider Type 14 Behavioral Health Outpatient Treatment
  - , Retarded (Public)

- Provider Type 17
  - Specialty 166, Special Clinic, Family Planning
  - Specialty 169, Special Clinic, Obstetrical Care Clinic, Birthing Centers
  - Specialty 174, Special Clinic, Public Health
  - Specialty 179, School Based Health Centers
  - Specialty 183, Comprehensive Outpatient Rehab Facilities
  - Specialty 195, Special Clinic, Community Health
  - Specialty 196, Special Clinic, Early Intervention
  - Specialty 198, Special Clinic, HIV
  - Specialty 215, Substance Abuse Agency Model (SAAM)
- Provider Type 20 Physician, MD., Osteopath
- Provider Type 21 Podiatrists
- Provider Type 22 Dentists
- Provider Type 23 Hearing Aid Dispenser & Supplies
- Provider Type 24 Advanced Practice Registered Nurse
- Provider Type 25 Optometrist
- Provider Type 26 Psychologist
- Provider Type 27 Radiology
- Provider Type 29 Home Health Agency
- Provider Type 30 and 83 Personal Care Services
- Provider Type 32 Ambulance, Air or Ground

 Select appropriate title to open the PDF pertaining to the Reimbursement Schedule you would like to review

# **Authorization Criteria Function**

### **Authorization Criteria**

- The Authorization Criteria tool on the Provider Web Portal allows a user to input a procedure code to determine if a Prior Authorization (PA) is required
- If the search criteria does not return any results, providers are encouraged to verify all PA requirements by referring to the Medicaid Services Manual (MSM) Chapter for your service type at dhcfp.nv.gov and the Billing Guide for your provider type at www.medicaid.nv.gov

### Authorization Criteria, continued

 Authorization Criteria is located at www.medicaid.nv.gov under "Featured Links"

#### Featured Links

Authorization Criteria

DHCFP Home EDI Enrollment Forms and Information EVS User Manual Online Provider Enrollment Provider Login (EVS) Prior Authorization Search Fee Schedule Search Providers

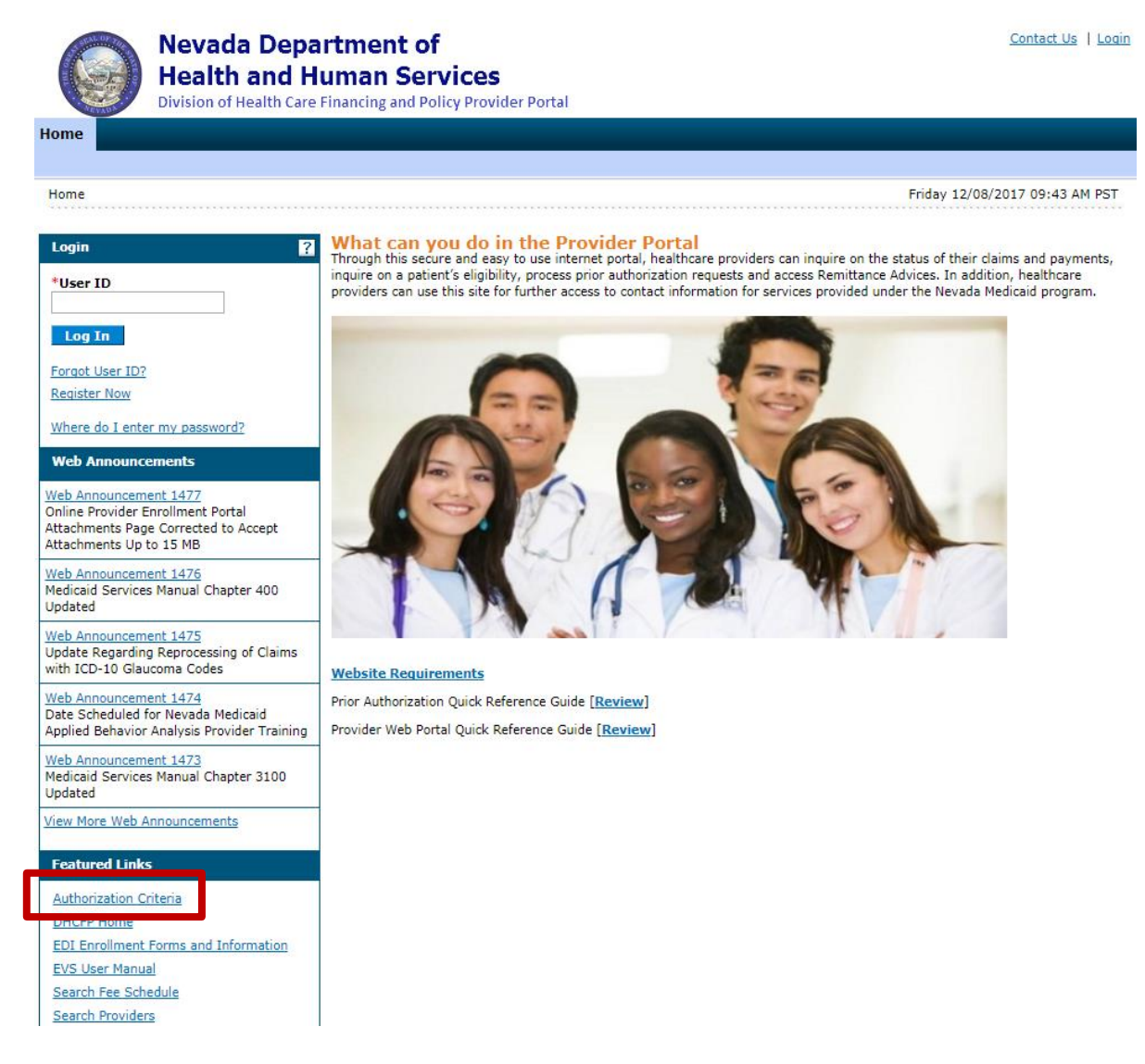

### Authorization Criteria, continued

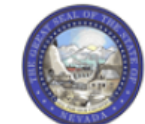

|                                  | Nevada Department of<br>Health and Human Services<br>Division of Health Care Financing and Policy Provider Portal | <u>Contact Us</u>   <u>Login</u> |
|----------------------------------|----------------------------------------------------------------------------------------------------|----------------------------------|
| lome                             |                                                                                                    |                                  |
| <u>Home</u> > Authoriz           | zation Criteria                                                                                                   | ·                                |
| Authorization                    | n Criteria                                                                                                    | ?                                |
| * Indicates a<br>Select a Code 1 | a required field.<br>Type from the drop-down list, then enter the Procedure Code or Description.                  |                                  |
|                                  | *Code Type Select V                                                                                               |                                  |
| *Pro                             | cedure Code or Description 🛛                                                                                      |                                  |
|                                  | *Provider Type 🛛                                                                                                  |                                  |
|                                  | Provider Specialty  Search Reset                                                                                  |                                  |
|                                  |                                                                                                    |                                  |

- Step 1 Select "Code" Type"
- Step 2 Input either a Procedure Code or Description. This field uses a predictive search.
- Step 3: Input Provider Type. Note that "0" must be input before the typical two-digit provider type.
- Step 4: Select "Search"
- Step 5: Results will then populate on the next screen

### Authorization Criteria, continued

| Authorization Criteria                                                                                     |                                                                             |                                   |                    |              |                |                     |                     |  |  |  |  |
|----------------------------------------------------------------------------------------------------|-----------------------------------------------------------------------------|-----------------------------------|--------------------|--------------|----------------|---------------------|---------------------|--|--|--|--|
| * Indicates a required field.                                                                              |                                                                             |                                   |                    |              |                |                     |                     |  |  |  |  |
| Select a Code Type from the drop-down list, then enter the Procedure Code or Description.                  |                                                                             |                                   |                    |              |                |                     |                     |  |  |  |  |
| *•                                                                                                    | Code Type                                                                   | Medical 🗸                         |                    |              |                |                     |                     |  |  |  |  |
| *Procedure Code or Des                                                                                     | scription 🔒                                                                 | K0005-Ultralightweight wheelchair |                    |              |                |                     |                     |  |  |  |  |
| *Provid                                                                                                    | *Provider Type 033-Durable Medical Equipment (DME), Disposable, Prosthetics |                                   |                    |              |                |                     |                     |  |  |  |  |
| Provider S                                                                                                 | Provider Specialty 0                                                        |                                   |                    |              |                |                     |                     |  |  |  |  |
| Search Reset                                                                                               |                                                                             |                                   |                    |              |                |                     |                     |  |  |  |  |
| Search Results                                                                                             |                                                                             |                                   |                    |              |                |                     |                     |  |  |  |  |
| To show/hide Service Limits click on Required if exceeding service limitations hyperlink. Total Records: 1 |                                                                             |                                   |                    |              |                |                     |                     |  |  |  |  |
| Procedure                                                                                                  | Pi                                                                          | ovider Type                       | Provider Specialty | Claim Type   | PA<br>Required | Age<br>Restrictions | Effective<br>Date ▲ |  |  |  |  |
| K0005-Ultralightweight wheelchair                                                                          | 033-Durable                                                                 | e Medical Equipment               | 000-No Specialty   | PRACTITIONER | Always         | 0-999               | 01/01/1994          |  |  |  |  |
|                                                                                                    | (DME), Disp                                                                 | osable, Prosthetics               |                    |              |                |                     | -<br>12/31/9999     |  |  |  |  |

 Make sure that the effective date ends in "9999" to verify that the user is viewing the most accurate information
## **Prior Authorization Forms**

#### **Locating Prior Authorization Forms**

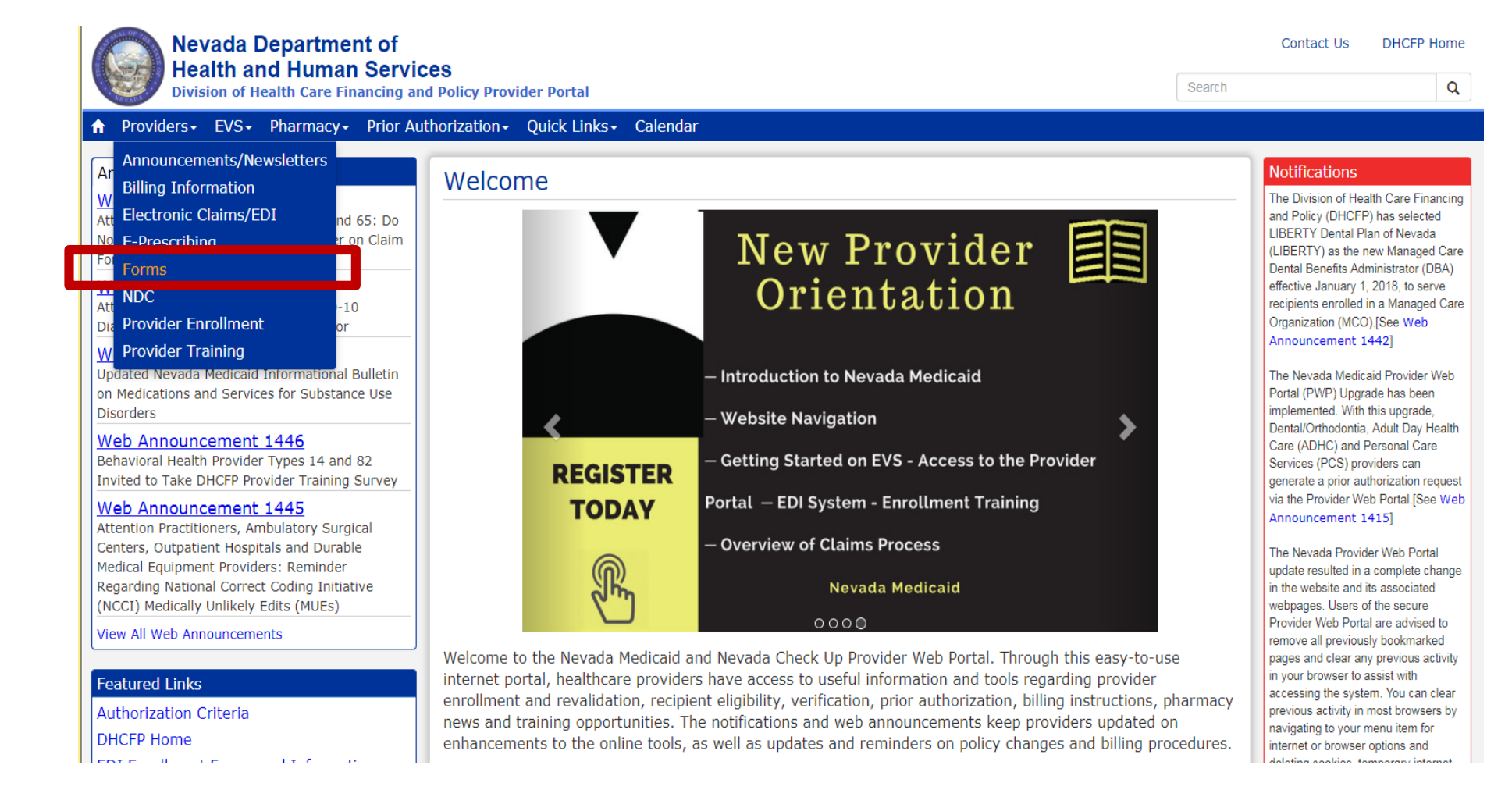

Step 1: Highlight
 Providers from top
 blue tool bar

Step 2: Select
 "Forms" from the drop-down menu

#### **Locating Prior Authorization Forms, continued**

#### Forms

#### Nevada Medicaid Forms Can Now Be Submitted Using the Provider Web Portal

On July 6, 2015, Nevada Medicaid completed updating all of the Nevada Medicaid forms that are available on this website. These forms have been updated to a format that allows them to be completed, downloaded and saved electronically. In addition, an enhancement has been made to allow some forms to be submitted online using the "Upload Files" page on the Provider Web Portal.

Please see Web Announcement 938 for the list of forms that can be uploaded using the "Upload Files" page on the Provider Web Portal, the types of forms that may <u>not</u> be uploaded, and screenshots and instructions for uploading forms. Upload instructions are also available in the new Electronic Verification System (EVS) User Manual Chapter 8.

#### Prior Authorization Forms

All prior authorization forms are for completion and submission by current Medicaid providers only.

| Form Number        | Title                                                                      |
|--------------------|----------------------------------------------------------------------------|
| FA-1               | Durable Medical Equipment Prior Authorization Request                      |
| FA-1A              | Usage Evaluation for Continuing Use of BIPAP and CPAP Devices              |
| FA-1B              | Mobility Assessment and Prior Authorization (PA), Revised 12/29/10         |
| FA-1B Instructions | Mobility Assessment and Prior Authorization (PA) Instructions              |
| FA-1C              | Oxygen Equipment and Supplies Prior Authorization Request                  |
| FA-1D              | Wheelchair Repair Form                                                     |
| FA-3               | Inpatient Rehabilitation Referral/Assignment                               |
| FA-4               | Long Term Acute Care Prior Authorization                                   |
| FA-6               | Outpatient Medical/Surgical Services Prior Authorization Request           |
| FA-7               | Outpatient Rehabilitation and Therapy Services Prior Authorization Request |
| FA-8               | Inpatient Medical/Surgical Prior Authorization Request                     |
| FA-8A              | Induction of Labor Prior to 39 Weeks and Scheduled Elective C-Sections     |
| FA-10A             | Psychological Testing                                                      |
| FA-10B             | Neuropsychological Testing                                                 |
| FA-10C             | Developmental Testing                                                      |

- While on the Forms page, locate and choose appropriate forms
- Make sure that you follow the instructions on each form
- All active forms are fillable forms for easy uploading and online PA submission

## **Provider Web Portal**

#### Provider Web Portal www.medicaid.nv.gov

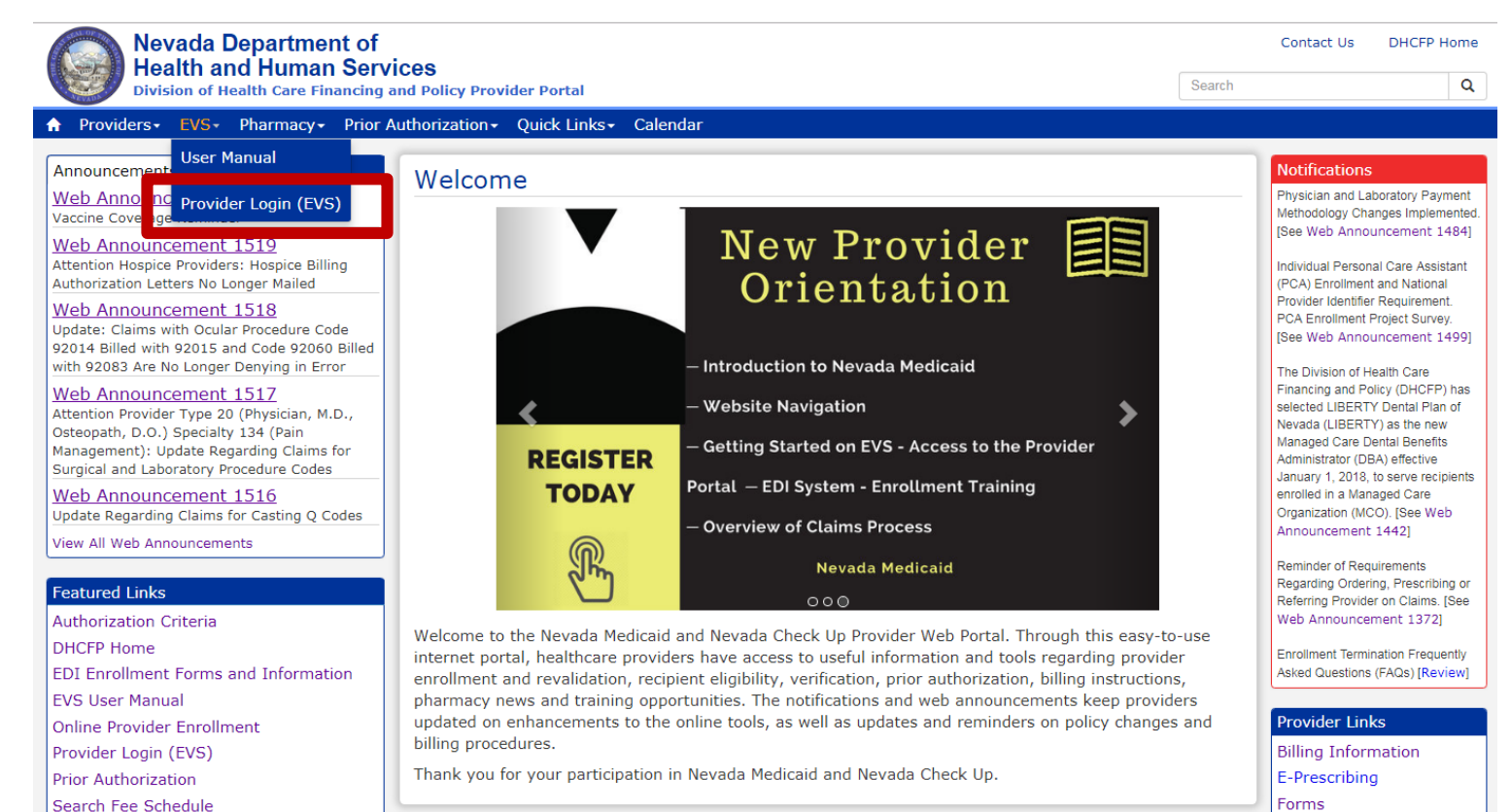

#### EVS

The Electronic Verification System (EVS) is available 24 hours a day, seven days a week except during the scheduled weekly maintenance period, Monday through Friday 12:00-12:30 a.m. Pacific Time (PT) and Sunday 8:00 p.m.– 12:30 a.m. PT

#### System Requirements

To access EVS, you must have internet access and a computer with a web browser (Microsoft Internet Explorer 9.0 or higher, Mozilla Firefox, or Google Chrome recommended)

## Submitting a Prior Authorization

## Logging in to the Provider Web Portal

| Provider Login                                | ? |
|-----------------------------------------------|---|
| *User ID                                      |   |
| Log In                                        |   |
| <u>Forgot User ID?</u><br><u>Register Now</u> |   |
| Where do I enter my password?                 |   |

- Enter your "User ID"
- Click "Log In"

#### Logging in to the Provider Web Portal, continued

| Computer and Challenge     Question                                                                                                    | Answer the challenge question to verify your identity.                                                                                   |
|----------------------------------------------------------------------------------------------------|----------------------------------------------------------------------------------------------------|
| Site Key<br>The HealthCare Portal uses a<br>personalized site key to protect your<br>privacy online. To use a site key, you                                                                                                    | Challenge Question In what city were you born? *Your Answer                                                                              |
| are asked to respond to your Challenge<br>question the first time you use a<br>personal computer, or every time you<br>use a public computer. When you type<br>the correct answer to the Challenge<br>question, your site key token displays<br>which ensures that you have been<br>correctly identified. Similarly, by<br>displaying your personalized site key<br>token, you can be sure that this is the<br>actual HealthCare Portal and not an<br>unauthorized site. | Forgot answer to challenge question?         Select <ul> <li>This is a personal computer. Register it now.</li> <li> <ul></ul></li></ul> |
| If this is your personal computer, you<br>can register it now by selecting: This<br>is a personal computer. Register it<br>now.                                                                                                    |                                                                                                    |

- Answer the challenge question to verify your identity the first time you log in from a personal computer or every time you use a public computer
- Select personal computer or a public computer
- Click Continue

#### Logging in to the Provider Web Portal, continued

| Confirm Site Key Token and<br>Passphrase                                                                                                    | Make sure your site key token and passphrase are correct.<br>If the site key token and passphrase are correct, type your password and click Sign In.    |
|----------------------------------------------------------------------------------------------------|----------------------------------------------------------------------------------------------------|
| If you recognize your site key token<br>and passphrase, you can be more<br>comfortable that you are at the valid<br>HealthCare Portal site and therefore is<br>safe to enter your password. | If this is not your site key token or passphrase, do not type your password.<br>Call the <u>customer help desk</u> to report the incident.<br>Site Key: |
|                                                                                                    | Passobrase apple                                                                                                    |
|                                                                                                    | Sign In<br>Forgot Password?                                                                                                    |

- Confirm that your site key token and passphrase are correct. If you recognize your site key token and passphrase, you can be assured that you are at the valid Provider Web Portal website and it is safe to enter your password.
- Enter your "Password."

## **Welcome Screen**

Verify all provider information on left margin of screen.

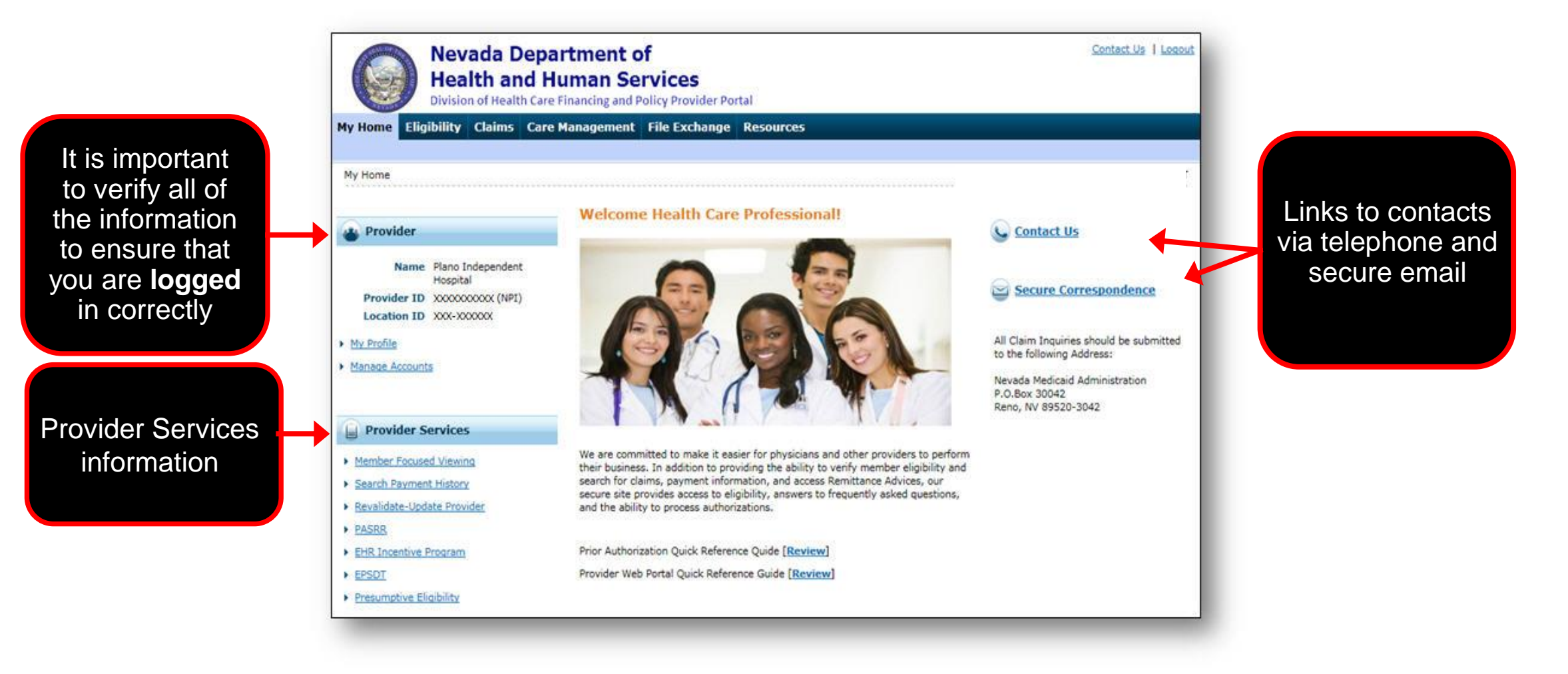

## **Navigation Bar**

The navigation bar contains six different tabs that allow you to move throughout the Provider Web Portal.

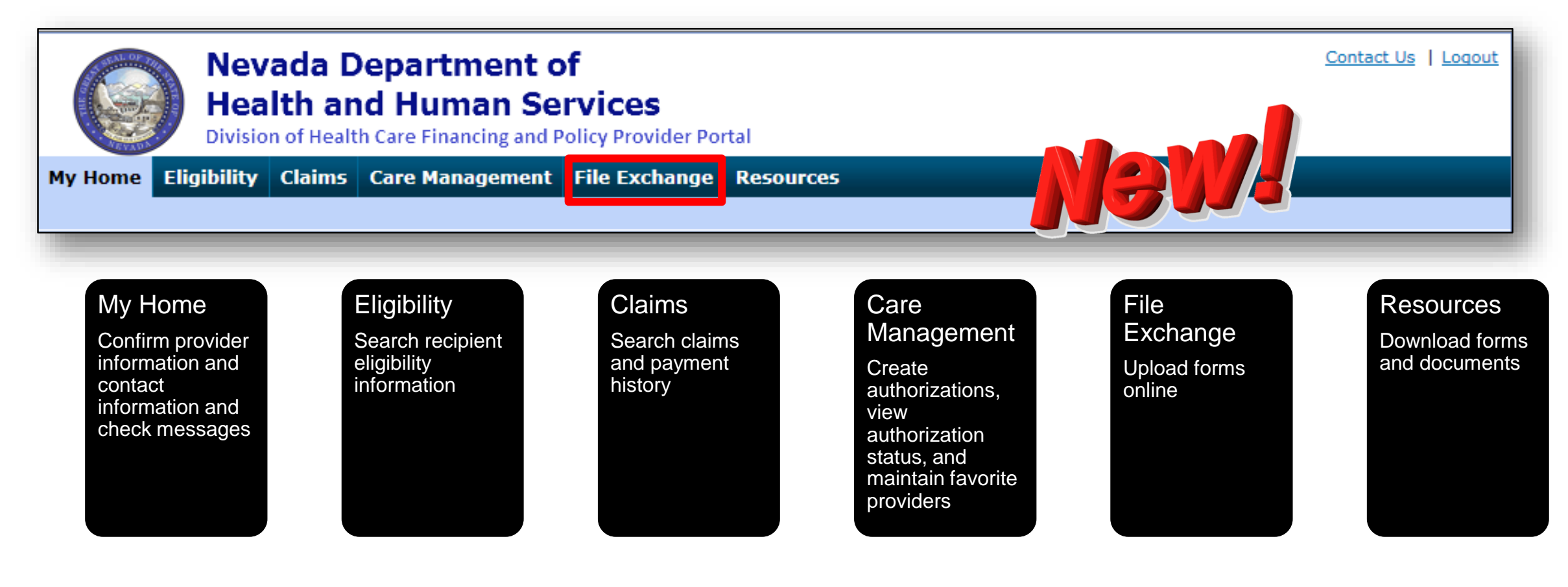

#### **Care Management Tab**

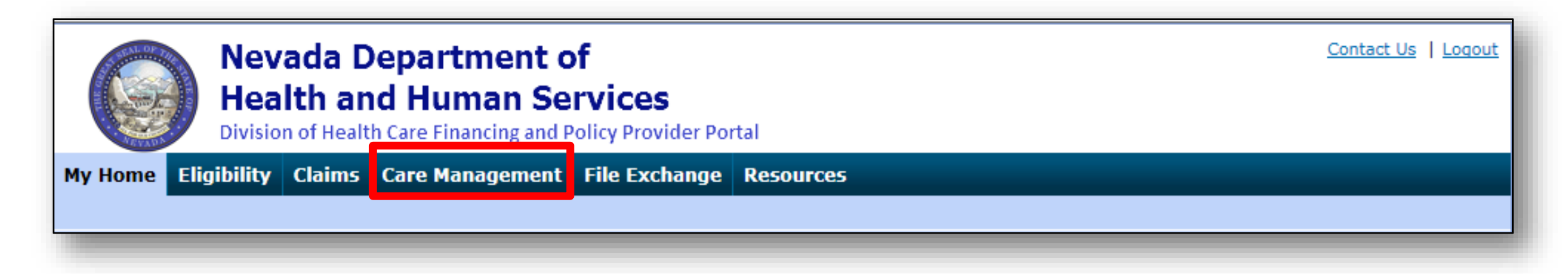

#### **Create Authorization**

- Create authorizations for eligible recipients

#### **View Authorization Status**

 Prospective authorizations that identify you as the requesting or servicing provider are listed

#### **Maintain Favorite Providers**

- Create a list of frequently used providers
- Select the facility or servicing provider from the providers on the list when you are creating an authorization
- Maintain a favorites list of up to 20 providers

## Before You Create a Web Portal Prior Authorization Request

## **Before You Create a Prior Authorization Request**

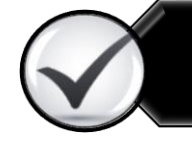

Verify eligibility to ensure that the recipient is eligible on the date of service for the requested services.

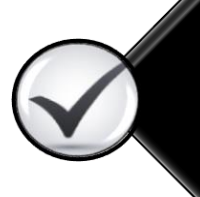

Use the Provider Web Portal's PA search function to see if a request for the dates of service, units, and service(s) already exist and is associated with your individual, state or local agency, or corporate or business entity.

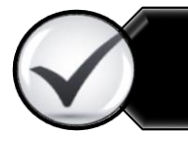

Review the coverage, limitations, and PA requirements for the Nevada Medicaid Program before submitting PA requests.

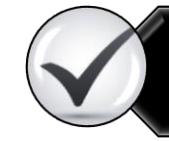

Use the Provider Web Portal to check PAs in pending status for additional information.

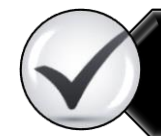

An authorization request is not complete until Nevada Medicaid receives all pertinent information.

## **Create a Prior Authorization Request**

## **Key Information**

#### **Recipient Demographics**

- First Name, Last Name and Birth Date will be auto-populated based on the recipient ID entered.

#### **Diagnosis Codes**

- All PAs will require at least one valid diagnosis code.

Searchable Diagnosis, Current Procedural Terminology (CPT), Healthcare Common Procedure Coding System (HCPCS), and Current Dental Terminology (CDT) Codes

– Enter the first three letters or the first three numbers of the code to use the predictive search.

#### PA Attachments

- Attachments are required with all PA requests. Attachments can be submitted electronically, by mail or by fax.
- PA requests received without an attachment will remain in pended status for 30 days.
- If no attachment is received within 30 days, the PA request will automatically be cancelled.

## **Create Authorization**

| reate Authorization   View Auth | norization Status   Maintain Favorite Providers   Authorization Criteria |                                                                   |
|---------------------------------|--------------------------------------------------------------------------|-------------------------------------------------------------------|
| My Home                         |                                                                          |                                                                   |
| Provider                        | Welcome Health Care Professional!                                        | Contact Us                                                        |
| Name                            |                                                                          |                                                                   |
| Provider ID<br>Location ID      |                                                                          | Secure Correspondence                                             |
| My Profile                      |                                                                          |                                                                   |
| Manage Account                  |                                                                          | All Claim Inquiries should be submitted to the following Address: |
|                                 |                                                                          | Nevada Medicaid Administration                                    |
|                                 |                                                                          | P.O.Box 30042<br>Reno, NV 89520-3042                              |

- Log in to the Provider Web Portal
- Click "My Home"

 Highlight the Care Management tab, click "Create Authorization" from the sub-menu

## **One Page Process for Prior Authorization Requests**

| Create Authorization            | ?                         |
|---------------------------------|---------------------------|
| * Indicates a required field.   |                           |
| *Process Type V                 | Expand All   Collapse All |
| Requesting Provider Information | -                         |
|                                 |                           |

Authorization Types: Select "Medical"

## **One Page Process for Prior Authorization Requests, continued**

#### **Process Types:**

Select the appropriate process type from the drop-down list

| Create Authorization                                                                      |                                                                                                    |            |
|-------------------------------------------------------------------------------------------|----------------------------------------------------------------------------------------------------|------------|
| * Indicates a required field.                                                             |                                                                                                    | 0          |
| (                                                                                         | 2 Medical                                                                                                    | ODental    |
| *Process Type                                                                             | ABA                                                                                                    |            |
| Requesting Provider Information                                                           | ADHC /<br>Audiology                                                                                                 | <u>^</u>   |
| Provider ID                                                                               | BH Inpt<br>BH Outpt<br>BH PHP/IOP<br>BH Rehab                                                                       | ID Type NP |
| Recipient Information                                                                     | BH RTC                                                                                                    |            |
| *Recipient ID<br>Last Name<br>Birth Date                                                  | Home Health<br>Hospice<br>Inpt M/S<br>Ocular<br>Outpt M/S<br>PCS Annual Update<br>PCS One-Time<br>PCS SDS           |            |
| Referring Provider Information                                                            | PCS Significant Change                                                                                              |            |
| Referring Provider same as<br>Requesting Provider<br>Select from Favorites<br>Provider ID | PCS Temporary Auth<br>PCS Transfer<br>Retro ABA<br>Retro ADHC<br>Retro Audiology<br>Retro BH Inpt<br>Retro BH Outpt | ID Type    |
| Service Provider Information                                                              | Retro BH PHP/IOP<br>Retro BH Rehab                                                                                  |            |
| Service Provider same as                                                                  | Retro BH RTC<br>Retro DME<br>Retro Home Health                                                                      | ~          |

#### Create Medical Prior Authorization Provider, Recipient and Referring Provider Information

| Requesting Provider Information                   |       |             | -                               |        |
|---------------------------------------------------|-------|-------------|---------------------------------|--------|
| Provider ID                                       | 119   | ID Type NPI | Name Plano Independent Hospital |        |
| Recipient Information                             |       |             | -                               |        |
| *Recipient ID                                     |       | 1           |                                 |        |
| Last Name                                         |       | First Name  | Required fields are             | marked |
| Birth Date                                        |       |             | with a red asterisk (           | *).    |
| Referring Provider Information                    |       |             | -                               |        |
| Referring Provider same as<br>Requesting Provider |       |             |                                 |        |
| Select from Favorites                             |       |             | · · ·                           |        |
| Provider ID                                       | Q _ I | D Type Vame | Add to Favorites                |        |
| _                                                 |       |             |                                 |        |

The Last Name, First Name and Birth Date will be automatically populated based on the Recipient ID that is entered.

#### **Requesting Provider Information**

The information in this section is automatically populated

#### **Recipient Information** Enter the Recipient ID

#### **Referring Provider Information** If there is a referring provider, complete one of the following options:

- Check the Referring Provider same as Requesting Provider box
- Use the Select from Favorites drop-down list to select a provider from your favorites list
- Enter the **Provider ID** and select the **ID Type** from the drop-down list

## **Create Medical Prior Authorization, continued Service Provider Information**

| Service Provider Information                    |                   |                                                     |
|-------------------------------------------------|-------------------|-----------------------------------------------------|
| Service Provider same as<br>Requesting Provider |                   |                                                     |
| Select from Favorites                           |                   | × _                                                 |
| *Provider ID                                    | ▲ *ID Type Name _ | Add to Favorites                                    |
| Location                                        | ×                 |                                                     |
| -                                               |                   | Required fields are marked with a red asterisk (*). |

- Check the Service Provider same as Requesting Provider box
- Use the **Select from Favorites** drop-down list to select a provider from your favorites list
- Enter **Provider ID** and select an **ID Type** from the drop-down list
- Check the Add to Favorites box to add the entered provider to the favorite providers list
- Select service location from the **Location** drop-down list (optional)

## **Diagnosis Information**

| Diagnosis Information                                                               |                                                                                  |                                    |
|-------------------------------------------------------------------------------------|----------------------------------------------------------------------------------|------------------------------------|
| Please note that the 1st diagnosis en<br>Click the <b>Remove</b> link to remove the | tered is considered to be the principal (primary) Diagnosis Code.<br>entire row. |                                    |
| Diagnosis Type                                                                      | Diagnosis Code                                                                   | Action                             |
| Click to collapse.                                                                  |                                                                                  |                                    |
| *Diagnosis Type ICD-10-C                                                            | 1 ✓ *Diagnosis Code θ                                                            |                                    |
|                                                                                     | Add Cancel Required fields with a red aster                                      | are marke<br><sup>r</sup> isk (*). |

- The first diagnosis code entered is considered to be the principal or primary diagnosis code
- Portal allows up to nine diagnosis codes
- Click "Add" to add each diagnosis code

Do not key any decimals into the diagnosis code fields.

# **Diagnosis Information, continued**

| Diagnosis Information                                                                |                                 |                                                     |        |
|--------------------------------------------------------------------------------------|---------------------------------|-----------------------------------------------------|--------|
| Error<br>Diagnosis Code not found.                                                   |                                 |                                                     |        |
| Please note that the 1st diagnosis ent<br>Click the <b>Remove</b> link to remove the | ered is consider<br>entire row. | red to be the principal (primary) Diagnosis Code.   |        |
| Diagnosis Type                                                                       |                                 | Diagnosis Code                                      | Action |
| Click to collapse.                                                                   | _                               |                                                     |        |
| *Diagnosis Type ICD-10-CN                                                            | 1 🗸                             | *Diagnosis Code e 1234<br>Diagnosis Code not found. | ×      |
|                                                                                      |                                 | Add Cancel                                          |        |
|                                                                                      |                                 |                                                     |        |

- Invalid diagnosis codes are not acceptable

Do not key any decimals into the diagnosis code fields.

## **Diagnosis Information, continued**

| lease note that the 1st diagnosis entered is considered to be the principal (primary) Diagnosis Code.<br>lick the <b>Remove</b> link to remove the entire row.<br>Diagnosis Type Diagnosis Code Ac |        |
|----------------------------------------------------------------------------------------------------|--------|
| Diagnosis Type Diagnosis Code Ad                                                                                                    |        |
|                                                                                                    | Action |
| ICD-10-CM T7500XA-Unspecified effects of lightning, initia                                                                                                    | lemove |
| Click to collapse.                                                                                                    |        |
| *Diagnosis Type ICD-10-CM V *Diagnosis Code 🛛                                                                                                    |        |
| Add Cancel                                                                                                    |        |

- A valid diagnosis code must be entered

Do not key any decimals into the diagnosis code fields.

# Service Details — Unsaved Data Warning

 If you have entered information on the PA and have not clicked the "Add" button, you will get the message below when you click the "Submit" button.

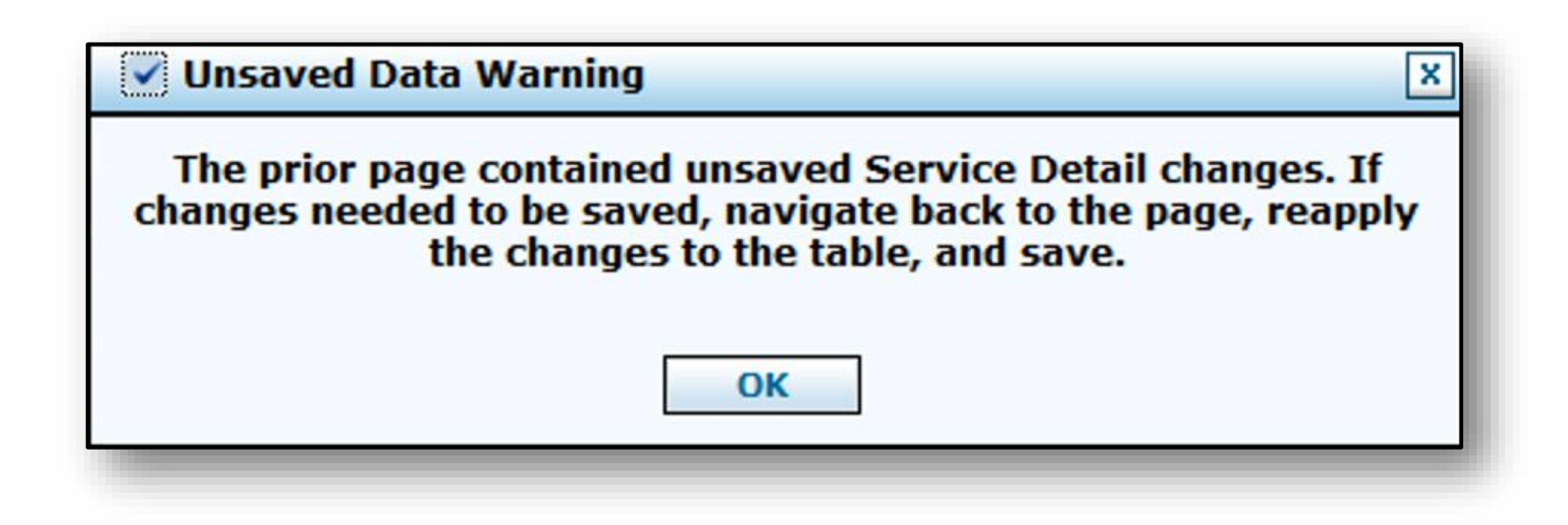

**Attachments - Upload File** 

#### **Attachment Requirements**

|                                                                                                    |                                                 |        |                                                                                         | -                               |  |  |
|----------------------------------------------------------------------------------------------------|-------------------------------------------------|--------|-----------------------------------------------------------------------------------------|---------------------------------|--|--|
| To include an attachment electronically with the prior authorization request, browse and select the attachment, select an Attachment Type and then click on the Add button.                                                   |                                                 |        |                                                                                         |                                 |  |  |
| Prior Authorization Forms                                                                                                    | Prior Authorization Forms                       |        |                                                                                         |                                 |  |  |
| If you will not be sending an attachment electronically, but you have information about files that were sent using another method, such as by fax or by mail, select the appropriate Transmission Method and Attachment Type. |                                                 |        |                                                                                         |                                 |  |  |
| Click the <b>Remove</b> link to ren                                                                                                    | nove the entire rov                             | v.     |                                                                                         |                                 |  |  |
| Transmission                                                                                                    | Transmission Method File Attachment Type Action |        |                                                                                         |                                 |  |  |
| Click to collapse.                                                                                                    |                                                 |        |                                                                                         |                                 |  |  |
| *Transmission Method                                                                                                    | *Transmission Method FL-Electronic Only V       |        |                                                                                         |                                 |  |  |
| *Upload File Browse Allowable file types include:                                                                                                    |                                                 |        |                                                                                         |                                 |  |  |
| *Upload File                                                                                                    |                                                 | Browse | Allowable file types inc                                                                | udo:                            |  |  |
| *Upload File<br>*Attachment Type                                                                                                    |                                                 | Browse | Allowable file types included doc docy gif ipeg                                         | lude:                           |  |  |
| *Upload File<br>*Attachment Type                                                                                                    |                                                 | Browse | Allowable file types incl<br>doc, .docx, .gif, .jpeg, .j                                | ude:<br>odf, .txt,<br>d_tiff    |  |  |
| *Upload File<br>*Attachment Type<br>                                                                                                    | Cancel                                          | Browse | Allowable file types incl<br>doc, .docx, .gif, .jpeg, .j<br>.xls, .xlsx, .bmp, .tif, an | lude:<br>odf, .txt,<br>d .tiff. |  |  |
| *Upload File<br>*Attachment Type<br><u>Add</u>                                                                                                    | <u>Cancel</u>                                   | Browse | Allowable file types incl<br>doc, .docx, .gif, .jpeg, .j<br>.xls, .xlsx, .bmp, .tif, an | lude:<br>odf, .txt,<br>d .tiff. |  |  |

#### Attachment Requirements, continued

| Attachmente                                                   |                                                                                                 |                                    |  |  |
|---------------------------------------------------------------|-------------------------------------------------------------------------------------------------|------------------------------------|--|--|
| Attachments                                                   |                                                                                                 |                                    |  |  |
| To include an attachment elec                                 | tronically with the prior authorization request, browse and select                              | the attachment, select an Attachm  |  |  |
| Prior Authorization Forms                                     | 59-Benefit Letter<br>03-Report Justifying Treatment Beyond Utilization Guidlines ٨              |                                    |  |  |
| If you will not be sending an<br>appropriate Transmission Met | 11-Chemical Analysis<br>04-Drug Administered<br>05-Treatment Diagnosis<br>06-Initial Assessment | t were sent using another method   |  |  |
| Click the Remove link to rem                                  | 07-Functional Goals                                                                             |                                    |  |  |
| Transmission                                                  | 08-Plan of Treatment<br>09-Progress Report                                                      | Att                                |  |  |
| Click to collapse.                                            | 10-Continued Treatment<br>13-Certified Test Report                                              |                                    |  |  |
| *Transmission Method                                          | 15-Justification for Admission<br>21-Recovery Plan                                              |                                    |  |  |
| *Upload File                                                  | 55-Rental Agreement                                                                             |                                    |  |  |
| *Attachment Type                                              | 77-Support Data for Verification                                                                |                                    |  |  |
|                                                               | A3-Allergies/Sensitivities Document                                                             |                                    |  |  |
|                                                               | A4-Autopsy Report                                                                               |                                    |  |  |
| Add                                                           | AM-Ambulance Certification                                                                      |                                    |  |  |
|                                                               | AT-Purchase Order Attachment                                                                    |                                    |  |  |
|                                                               | B2-Prescription                                                                                 |                                    |  |  |
|                                                               | B3-Physician Order                                                                              |                                    |  |  |
|                                                               | BR-Benchmark Testing Results                                                                    |                                    |  |  |
|                                                               | BS-Baseline                                                                                     |                                    |  |  |
|                                                               | BT-Blanket Test Results                                                                         |                                    |  |  |
|                                                               | CB-Chiropractic Justification                                                                   |                                    |  |  |
|                                                               | CK-Consent Form(s)                                                                              |                                    |  |  |
| urrent Procedural Terminology                                 | D2-Physician Order                                                                              | and data are copyrighted by the    |  |  |
| merican Dental Association (AD                                | DA-Dental Models                                                                                | bility for data contained or not c |  |  |
|                                                               |                                                                                                 |                                    |  |  |

 Choose the type of attachment being submitted from the drop-down list

#### **Uploading Attachments**

#### To include attachments electronically with a PA request:

- Select the Transmission Method Electronic Only.
- Upload File click "Browse" and locate the file to be attached and click to attach.
- Attachment type select the type of attachment being sent from the drop-down list.
- Select "Add" to attach the file.
- Additional attachments click "Browse." Locate the file to be attached, then click to attach. (*Note:* The combined size of all attachments cannot exceed 4 MB per submission.)
- Once attachments are added, the file name will be visible in the attachment grid.
- To remove any attachments that were attached incorrectly, click "Remove."

#### File Upload Size Limit Reached:

- To add additional attachments, reopen the PA request by clicking "Edit" on the View Authorization Response page.
- Once the PA is reopened, additional attachments can be added.
- Resubmit the PA request.

# Uploading Attachments, continued

File Upload Naming Convention Guidelines

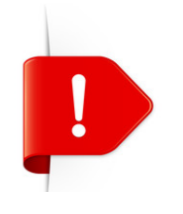

- Forms being uploaded must be in an approved format
- Files should be saved using the form name as the prefix (e.g., FA-XX)
- Non-compliant file uploads may be rejected or cause a delay in processing the request

#### **Correct Naming Convention Examples:**

FA-11A\_MaryPoppins.pdf FA-11A\_02212018MP.jpeg FA-11A\_PMacct1015.doc

#### **Submitting Attachments**

- All attachments should be submitted via the Provider Web Portal.
- If the maximum upload file size has been reached and additional attachments need to be submitted, click "Edit" to reopen the PA request on the View Authorization Response page.
- When the PA is reopened, add any additional attachments and resubmit the PA.
- If the PA has been submitted via the Provider Web Portal and attachments are being submitted by fax, the original PA tracking number must be referenced on all documents. The process must be followed to ensure that the documents will be matched to the correct request.

#### Submitting Attachments, continued

- Include your National Provider Identifier (NPI) and provider type (e.g.,10, 11, 12, 20) on the faxed documents. These requirements can be written or typed on the fax cover sheet or the documents being faxed (e.g., "FA-" for the prior authorization form).
- If attachments are submitted by fax, the PA will not be reviewed until all attachments are received.
   If attachments are not received within 30 days, the PA will be automatically cancelled.

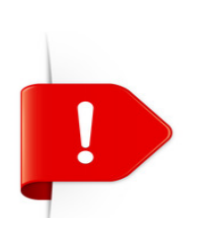

If an attachment is not submitted, the request will be cancelled after 30 days.

## **Submitting a Prior Authorization**

| Attachments                                                                                                    |        |      |  |  |
|----------------------------------------------------------------------------------------------------|--------|------|--|--|
| To include an attachment electronically with the prior authorization request, browse and select the attachment, select an Attachment Type and then click on the Add button.                                                   |        |      |  |  |
| Prior Authorization Forms                                                                                                    |        |      |  |  |
| If you will not be sending an attachment electronically, but you have information about files that were sent using another method, such as by fax or by mail, select the appropriate Transmission Method and Attachment Type. |        |      |  |  |
| Click the <b>Remove</b> link to remove the entire row.                                                                                                    |        |      |  |  |
| Transmission Method File Action                                                                                                    |        |      |  |  |
| E Click to collapse.                                                                                                    |        |      |  |  |
| *Transmission Method EL-Electronic Only V                                                                                                    |        |      |  |  |
| *Upload File Browse                                                                                                    |        |      |  |  |
| *Attachment Type                                                                                                    |        |      |  |  |
| Add Cancel                                                                                                    |        |      |  |  |
|                                                                                                    | Submit | ncel |  |  |

 Once all of the required information, service details lines and attachment information has been added, click "Submit" to go to the Confirm Authorization page

## **Finalizing a Prior Authorization**

| Confirm Authorization                  | ?                         |
|----------------------------------------|---------------------------|
|                                        | Expand All   Collapse All |
| Requesting Provider Information        | +                         |
| Recipient Information and Process Type | +                         |
| Referring Provider Information         | +                         |
| Service Provider Information           | +                         |

|      |                                                                                                    |              |            |                                                |                     |                       | Expan           | d All   Collapse All |
|------|----------------------------------------------------------------------------------------------------|--------------|------------|------------------------------------------------|---------------------|-----------------------|-----------------|----------------------|
| Dia  | ignosis Inforn                                                                                         | nation       |            |                                                |                     |                       |                 | E                    |
| P    | Please note that the 1st diagnosis entered is considered to be the principal (primary) Diagnosis Code. |              |            |                                                |                     |                       |                 |                      |
|      | Diagnosis Type                                                                                         |              |            |                                                | Diagnosis Code      |                       |                 |                      |
|      | ICD-10-CM                                                                                              |              |            | A3790-Whooping cough, unspecified species with |                     |                       |                 |                      |
|      |                                                                                                    |              |            |                                                |                     |                       |                 |                      |
| Se   | vice Details                                                                                           |              |            |                                                |                     |                       |                 |                      |
|      | Line #                                                                                                 | From Date    | To Date    |                                                | Code Modifiers Unit |                       |                 | Units                |
| +    | 1                                                                                                    | 04/01/2017   | 04/30/2017 | CPT/HCPCS 99214-Office/outpatient visit est    |                     |                       | 1               |                      |
| Att  | achments                                                                                               |              |            |                                                |                     |                       |                 | E                    |
|      |                                                                                                    | Transmission | Method     |                                                | File                |                       | Attachment Type |                      |
| EL-E | EL-Electronic Only                                                                                     |              |            |                                                | FA-29A.pdf (36K)    | 06-Initial Assessment |                 |                      |
|      |                                                                                                    |              |            |                                                |                     |                       |                 |                      |
|      | Ba                                                                                                    | ck           |            |                                                |                     |                       | Confirm Can     | cel                  |

- Review the information for accuracy
- If errors are present, click "Back" to return to the Create Authorization page
- After all of the information has been reviewed, click
   "Confirm" to submit the PA for processing

## **Authorization Successfully Submitted**

| <u>Care Management</u> > Authorization Receipt                                                                                                    |
|----------------------------------------------------------------------------------------------------|
|                                                                                                    |
| Authorization Receipt                                                                                                    |
| Your Authorization Tracking Number 20000 was successfully submitted.                                                                                                    |
| Click <b>Print Preview</b> to view authorization details and receipt.<br>Click <b>Copy</b> to copy member data or authorization data.<br>Click <b>New</b> to create a new authorization for a different member. |
| General Authorization Receipt Instructions                                                                                                    |
| Print Preview Copy New                                                                                                    |
|                                                                                                    |

- An authorization tracking number (ATN) receipt is generated upon successfully submitting the PA request
- Click "Print Preview" to view the PA details and receipt
- Click "Copy" to copy member data or authorization data
- Click "New" to create a new PA request for a different recipient

#### **Example of an Unsuccessful Authorization**

Error

- Duplicate service lines that already exist on another PA for the same recipient
  - Data Validation Failure This prior authorization request is a duplicate of existing PA request (35171700001). **Confirm Authorization** ? Expand All | Collapse All + Requesting Provider Information + Recipient Information and Process Type + Referring Provider Information + Service Provider Information Expand All | Collapse All **Diagnosis Information** -Please note that the 1st diagnosis entered is considered to be the principal (primary) Diagnosis Code. **Diagnosis Type Diagnosis Code** ICD-10-CM A3790-Whooping cough, unspecified species with Service Details -Line # From Date To Date Code Modifiers Units + 04/01/2017 04/30/2017 CPT/HCPCS 99214-Office/outpatient visit est 1 1 Attachments \_ Transmission Method File Attachment Type EL-Electronic Only FA-29A.pdf (36K) 06-Initial Assessment Back Confirm Cancel
# **Viewing Authorizations**

## **Viewing Authorizations**

| My Home       | Eligibility         | Claims     | Care Management            | Resources       |
|---------------|---------------------|------------|----------------------------|-----------------|
| Create Author | ization   View      | Authorizat | tion Status   Maintain Fav | orite Providers |
| Care Manag    | jement              |            |                            |                 |
| Autho         | orizations          |            |                            |                 |
| Create Au     | <u>uthorization</u> |            |                            |                 |
| View Stat     | tus of Authori      | zations    |                            |                 |
| Maintain      | Favorite Provi      | der List   |                            |                 |

- Select the Care Management tab
- Click "View Status of Authorizations"

| ١ | View Authorization Status                                                                                                    | ;                          |                       |              |                 |                     | ?                  |  |  |  |  |
|---|----------------------------------------------------------------------------------------------------|----------------------------|-----------------------|--------------|-----------------|---------------------|--------------------|--|--|--|--|
|   | Prospective Authorizations Search Options                                                                                                    |                            |                       |              |                 |                     |                    |  |  |  |  |
|   | Prospective authorizations identifying you as the Requesting or Servicing Provider are listed below. These results include the first (20) authorizations with a beginning Services Date of today or greater. Click the Authorization Tracking Number to view the authorization response details or select the Search Options tab to search for a different authorization.  Prospective Authorizations |                            |                       |              |                 |                     |                    |  |  |  |  |
|   | Authorization Tracking<br><u>Number</u>                                                                                                    | Service Date               | <u>Recipient Name</u> | Recipient ID | Process<br>Type | Requesting Provider | Servicing Provider |  |  |  |  |
|   | 3117                                                                                                    | 04/20/2017 -<br>04/25/2017 | SMITH, JANE           | 000000       | Outpt M/S       | HEALTHCARE          | HEALTHCARE         |  |  |  |  |

- Prospective Authorizations and Search Options tabs will be displayed
- The Prospective Authorizations tab displays PAs by either the requesting or servicing provider
- The Search Options tab allows a search by either recipient or provider information
- To view the details of an authorization, click the blue, underlined ATN

| View Authoriz                  | Tiew Authorization Response for Jane Doe Smith Back to View Authorization Status ? |            |                    |        |                                                                     |                     |                                     |        |        |  |
|--------------------------------|------------------------------------------------------------------------------------|------------|--------------------|--------|---------------------------------------------------------------------|---------------------|-------------------------------------|--------|--------|--|
| Autho                          | Authorization Tracking # 1000000121 Process Type Outpt M/S                         |            |                    |        |                                                                     |                     |                                     |        |        |  |
| Requesting Pr                  | ovider Inforr                                                                      | nation     |                    |        |                                                                     |                     | Expai                               |        | se All |  |
| Recipient Info                 | ormation                                                                           |            |                    |        |                                                                     |                     |                                     |        | +      |  |
| Referring Provider Information |                                                                                    |            |                    |        |                                                                     |                     |                                     |        |        |  |
| Diagnosis Information +        |                                                                                    |            |                    |        |                                                                     |                     |                                     |        |        |  |
| Service Provid                 | ler / Service                                                                      | Details In | formation          |        |                                                                     |                     |                                     |        | -      |  |
|                                | Provid                                                                             | er ID 119  | h                  |        | ID Type NPI Name Plano Inc                                          | dependent H         | ospital                             |        |        |  |
| From Date                      | To Date                                                                            | Units      | Remaining<br>Units | Amount | Code                                                                | Medical<br>Citation | Decision /<br>Date                  | Reason |        |  |
| 04/01/2017                     | 04/30/2017                                                                         | 3          | -                  | -      | CPT/HCPCS 77261-Therapeutic radiology treatment<br>planning; simple | <u>View</u>         | Certified In<br>Total<br>04/30/2017 | -      |        |  |
|                                |                                                                                    |            |                    |        |                                                                     |                     |                                     |        |        |  |
|                                | Edit Vi                                                                            | ew Provid  | er Request         |        |                                                                     |                     | Print Pre                           | view   |        |  |
|                                |                                                                                    |            |                    |        |                                                                     |                     |                                     |        |        |  |

- The ATN is the same as the PA number. If a claim is submitted before the PA is approved, the claim will deny.
- The PA status always defaults to "Pended" until a determination is complete.

| View Authorization Response for Jane Doe Smith Back to View Authorization Status |                |                    |        |                                                                     |                     |                                     |                                          |  |  |  |  |  |  |  |
|----------------------------------------------------------------------------------|----------------|--------------------|--------|---------------------------------------------------------------------|---------------------|-------------------------------------|------------------------------------------|--|--|--|--|--|--|--|
| Authorization Tracking # 1000000121 Process Type Outpt M/S                       |                |                    |        |                                                                     |                     |                                     |                                          |  |  |  |  |  |  |  |
| Requesting Provider                                                              | Information    |                    |        |                                                                     |                     | Expan                               | to All Collapse All                      |  |  |  |  |  |  |  |
| Recipient Information +                                                          |                |                    |        |                                                                     |                     |                                     |                                          |  |  |  |  |  |  |  |
| Referring Provider Information                                                   |                |                    |        |                                                                     |                     |                                     |                                          |  |  |  |  |  |  |  |
| Diagnosis Informatio                                                             | on             |                    |        |                                                                     |                     |                                     | +                                        |  |  |  |  |  |  |  |
| Service Provider / Service Details Information                                   |                |                    |        |                                                                     |                     |                                     |                                          |  |  |  |  |  |  |  |
| I                                                                                | Provider ID 11 | Э.                 |        | ID Type NPI Name Plano Inc                                          | dependent H         | ospital                             |                                          |  |  |  |  |  |  |  |
| From Date To D                                                                   | ate Units      | Remaining<br>Units | Amount | Code                                                                | Medical<br>Citation | Decision /<br>Date                  | Reason                                   |  |  |  |  |  |  |  |
| 04/01/2017 04/30,                                                                | /2017 3        | -                  | -      | CPT/HCPCS 77261-Therapeutic radiology treatment<br>planning; simple | <u>View</u>         | Certified In<br>Total<br>04/30/2017 | -                                        |  |  |  |  |  |  |  |
|                                                                                  |                |                    |        |                                                                     |                     |                                     |                                          |  |  |  |  |  |  |  |
| Edit View Provider Request Print Preview                                         |                |                    |        |                                                                     |                     |                                     |                                          |  |  |  |  |  |  |  |
|                                                                                  |                |                    |        |                                                                     |                     |                                     | Edit View Provider Request Print Preview |  |  |  |  |  |  |  |

- Under the Decision/Date field:
  - Certified in Total The PA request was approved for exactly as requested
  - Not Certified The PA was not approved
- Under the Reason field:
  - Disposition pending review The PA request is still in process, which appears when the PA request is in "Pended" status
- Always check the details of your PA request by expanding all fields and reviewing the information

| Provider ID 119                          |            |       |                    |        | ID Type NPI Name Plano Independent Hospital                         |                     |                                     |        |
|------------------------------------------|------------|-------|--------------------|--------|---------------------------------------------------------------------|---------------------|-------------------------------------|--------|
| From Date                                | To Date    | Units | Remaining<br>Units | Amount | Code                                                                | Medical<br>Citation | Decision /<br>Date                  | Reason |
| 04/01/2017                               | 04/30/2017 | 3     | -                  | -      | CPT/HCPCS 77261-Therapeutic radiology treatment<br>planning; simple | View                | Certified In<br>Total<br>04/30/2017 | -      |
| Edit View Provider Request Print Preview |            |       |                    |        |                                                                     |                     |                                     |        |

- Remaining Units/Days The amount counts down as claims are processed. A dash indicates that a claim is not processed for the authorization.
- The Medical Citation field indicates if additional information is needed for all authorizations (including denied). Click View to see the details.
- PA requests submitted through the Provider Web Portal are viewable. Faxed authorizations may limit the amount of information that is viewable (summary, status of request).

*Note:* If you are searching for a PA number by the Recipient ID when the PA request is more than 60 days old and you do not know the start date of the authorization, you will need to call 800-525-2395 to get the PA number.

# **Submitting Additional Information**

## How to Submit Additional Information

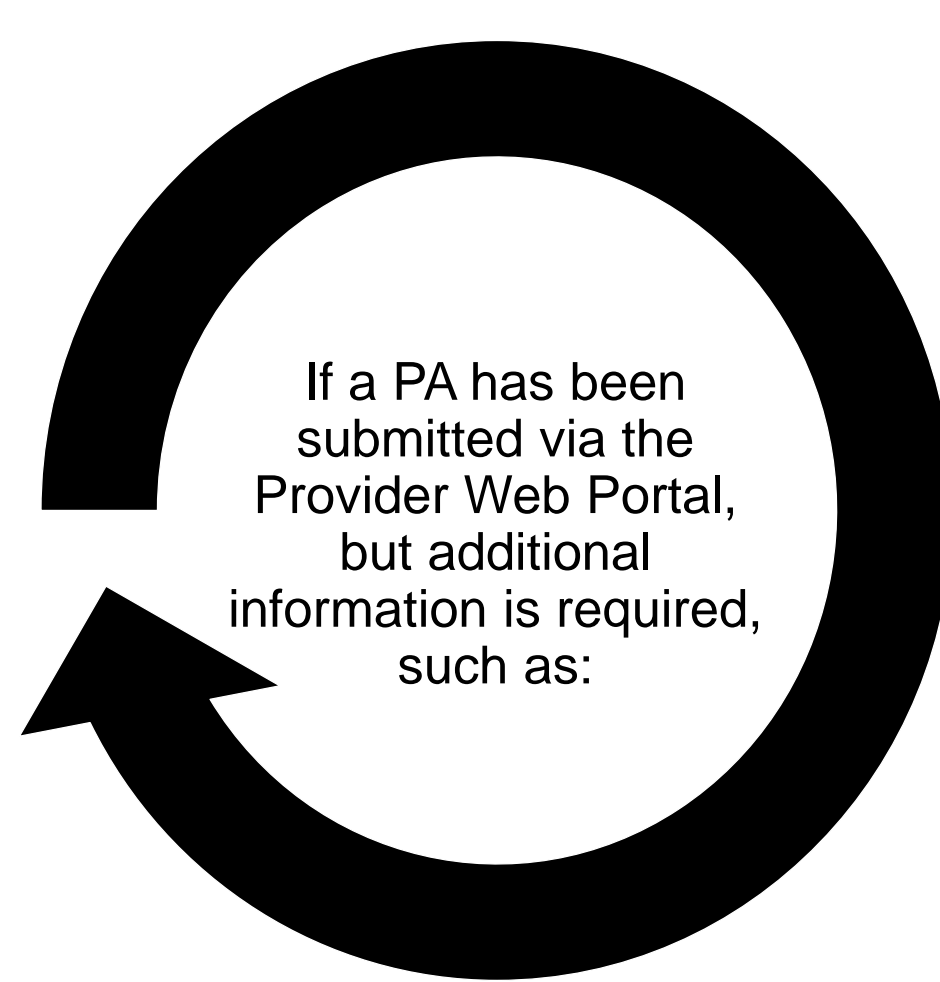

- Requests for additional services
- Attachments that were not submitted with the original PA submission
- An FA-29 Prior Authorization Data Correction Form
- An FA-29A <u>Request for Termination of Service</u>

Use the approved naming convention when uploading attachments; for instance, "Form Name" as the prefix FA-XX.

## How to Submit Additional Information, continued

#### **Resubmission Process**

- Search for the PA using the View
   Authorization Status search page
- Click the ATN in the Search Results grid
- Click "Edit" on the View Authorization Response page
- The PA is re-opened and new diagnosis codes, service details and/or attachments can be added

| Print Preview                                                                                       |                |               |                    |        |                                                 |                     |                      |                                                                                                    |  |  |
|----------------------------------------------------------------------------------------------------|----------------|---------------|--------------------|--------|-------------------------------------------------|---------------------|----------------------|----------------------------------------------------------------------------------------------------|--|--|
| View Authorization Response for <u>Back to View Authorization Status</u> ?                          |                |               |                    |        |                                                 |                     |                      |                                                                                                    |  |  |
| Author                                                                                              | rization Track | ing # 351     | 7134               |        | Process Type DM                                 | E                   |                      | Expand All   Collapse A                                                                               |  |  |
| equesting Pro                                                                                       | ovider Inform  | ation         |                    |        |                                                 |                     |                      | +                                                                                                    |  |  |
| Recipient Information +                                                                             |                |               |                    |        |                                                 |                     |                      |                                                                                                    |  |  |
| Referring Provider Information                                                                      |                |               |                    |        |                                                 |                     |                      |                                                                                                    |  |  |
| Diagnosis Information +                                                                             |                |               |                    |        |                                                 |                     |                      |                                                                                                    |  |  |
| ervice Provid                                                                                       | er / Service D | etails Info   | rmation            |        |                                                 |                     |                      | -                                                                                                    |  |  |
|                                                                                                    | Provide        | <b>ID</b> 112 |                    | I      | D Type NPI Name                                 | PHARMACY            |                      |                                                                                                    |  |  |
| From Date                                                                                           | To Date        | Units         | Remaining<br>Units | Amount | Code                                            | Medical<br>Citation | Decision /<br>Date   | Reason                                                                                                |  |  |
| 05/16/2017                                                                                          | 05/16/2017     | 1             | -                  | -      | CPT/HCPCS G9100-Onc dx gastric no<br>recurrence | <u>Hide</u>         | Pended<br>05/14/2017 | Product/service/procedure<br>delivery pattern (e.g.,<br>units, days, visits, weeks,<br>hours, months) |  |  |
| Medical Citation<br>700 <sup>-</sup> Authorization requirements  not met.<br>Notes To Provider<br>- |                |               |                    |        |                                                 |                     |                      |                                                                                                    |  |  |

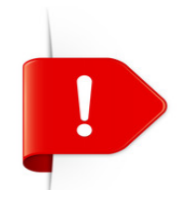

Changes cannot be made to previously submitted information. If you need to update previously submitted information, attach the FA-29 <u>Prior Authorization Data Correction</u> Form to the PA request that needs to be updated.

### How to Submit Additional Information, continued

- Once the new information has been added to the PA request, click "Resubmit" to review the PA information
- Click "Confirm" to resubmit the PA
- The ATN will remain the same

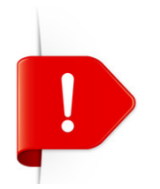

PA requests with a status of Not Certified or Cancel cannot be resubmitted. The **Edit** button will not appear on the View Authorization Response page.

# **Searching Authorization Status**

## **Searching Authorization Status**

| View Authorization Status                                                  |
|----------------------------------------------------------------------------|
| Prospective Authorizations Search Options                                  |
| Enter at least one of the following fields to search for an authorization. |
| Authorization Information                                                  |
| Authorization Tracking Number                                              |
| Select a Day Range or specify a Service Date                               |
|                                                                            |

Providers have the ability to search for specific PA requests. Click "Search Options" on the View Authorization Status page. To search for a PA, enter at least one of the following:

- Enter the ATN
- Select the Day Range from the drop-down list
- Enter the Service Date

*Note:* The Service Date field cannot be blank unless an ATN was entered. If the PA start date is more than 60 days ago, a starting service date of the authorization must be entered in the Service Date field.

### Searching Authorization Status, continued

| Recipient Information                                                                                                    |  |            |  |  |  |  |  |  |
|----------------------------------------------------------------------------------------------------|--|------------|--|--|--|--|--|--|
| Recipient information is not mandatory. You can either enter the Recipient ID: or the Last Name, First Name, and Birth Date. |  |            |  |  |  |  |  |  |
| Decisiont ID                                                                                                    |  |            |  |  |  |  |  |  |
| Recipient ID                                                                                                    |  | Birth Date |  |  |  |  |  |  |
| Last Name                                                                                                    |  | First Name |  |  |  |  |  |  |

#### **Recipient Information**

- Enter the recipient's information
- Enter only the recipient's ID number or the recipient's Last Name, First Name and Date of Birth

### Searching Authorization Status, continued

| Provider Information |                                                     |           |  |  |  |  |  |
|----------------------|-----------------------------------------------------|-----------|--|--|--|--|--|
| Provider ID          | 9                                                   | ID Type 🔍 |  |  |  |  |  |
| This Provider is the | • Servicing Provider on the Authorization           |           |  |  |  |  |  |
|                      | $\bigcirc$ Requesting Provider on the Authorization |           |  |  |  |  |  |

#### **Provider Information**

- Enter the provider's NPI in the Provider ID field
- Select the ID Type from the drop-down list
- Select whether the provider is the servicing or referring provider on the PA request
- Click "Search"
- Search results will display at the bottom of the screen

## Resources

### **Additional Resources**

- Forms: <u>https://www.medicaid.nv.gov/providers/forms/forms.aspx</u>
- EVS General Information: https://www.medicaid.nv.gov/providers/evsusermanual.aspx
- Secure EVS Web Portal: <u>https://www.medicaid.nv.gov/hcp/provider/Home/tabid/135/Default.aspx</u>
- Billing Manual and Guides: <u>https://www.medicaid.nv.gov/providers/BillingInfo.aspx</u>
- Medicaid Services Manual: <u>http://dhcfp.nv.gov/Resources/AdminSupport/Manuals/MSM/MSMHome/</u>

#### **DHCFP Contact Information:**

E-Mail: BehavioralHealth@DHCFP.nv.gov

# **Contact Nevada Medicaid**

### **Contact Us — Nevada Medicaid Customer Service**

Customer Service Call Center: 877-638-3472 (M-F 8am-5pm Pacific Time)

Prior Authorization Department: 800-525-2395

Provider Field Representative: Stephanie Ferrell E-mail: <u>stephanie.d.ferrell@dxc.com</u> Phone: 775-412-9401

# **Thank You**